# MSEソフトウェアリリース8.0ハイアベイラビリ ティの設定および導入ガイド

## 内容

概要 背景<u>説明</u> 注意事項と制約事項 MSE 仮想アプライアンス用の HA 設定シナ<u>リオ(ネットワーク接続)</u> セカンダリMSEの設定 Cisco Prime NCS(またはPrime Infrastructure)からの管理 セカンダリMSEのCisco Prime NCSへの追加 直接接続の場合の HA 設定 MSE 物理アプライアンス用の HA 設定シナリオ 確認 MSE HA の基本的なトラブルシューティング フェールオーバー/フェールバックのシナリオ <u>プライマリが起動、セカンダリがテイクオーバーの準備ができている</u> セカンダリへのフェールオーバー プライマリへのフェールバック HA状態マトリクス

<u>HAに関する重要事項</u> <u>HAのトラブルシューティング</u>

# 概要

**注**:このドキュメントは、MSE HA に関係ない MSE および関連コンポーネントの設定の詳細については説明していません。これらの情報は、他のドキュメントに含まれており、関連 資料に示してあります。適応型 wIPS の設定もこのドキュメントでは扱いません。

# 背景説明

MSE は、複数の関連サービスを実行できるプラットフォームです。これらのサービスには、ハイ レベル セキュリティ機能があります。したがって、最高のサービス信頼性を維持するには、 HAに対する配慮が重要です。

HA をイネーブルにすると、すべてのアクティブ MSE は、別の非アクティブ インスタンスでバ ックアップされます。MSE HA は、ハイ アベイラビリティ セットアップを設定、管理およびモ ニタするヘルス モニタを導入します。プライマリ MSE とセカンダリ MSE の間でハートビート が維持されます。ヘルス モニタは、データベースのセットアップ、ファイルのレプリケーション 、アプリケーションのモニタリングを行います。プライマリ MSE で障害が発生し、セカンダリ MSE に切り替わると、プライマリ MSE の仮想アドレスがトランスペアレントに切り替わります 。

この設定(図1を参照)は、HAに対応したCisco MSEを含む一般的なCisco WLAN導入を示してい ます。

HAは、MSE-3310、MSE-3350/3355、3365、およびESXi上の仮想アプライアンスでサポートされます。

図1. HAでのMSEの導入

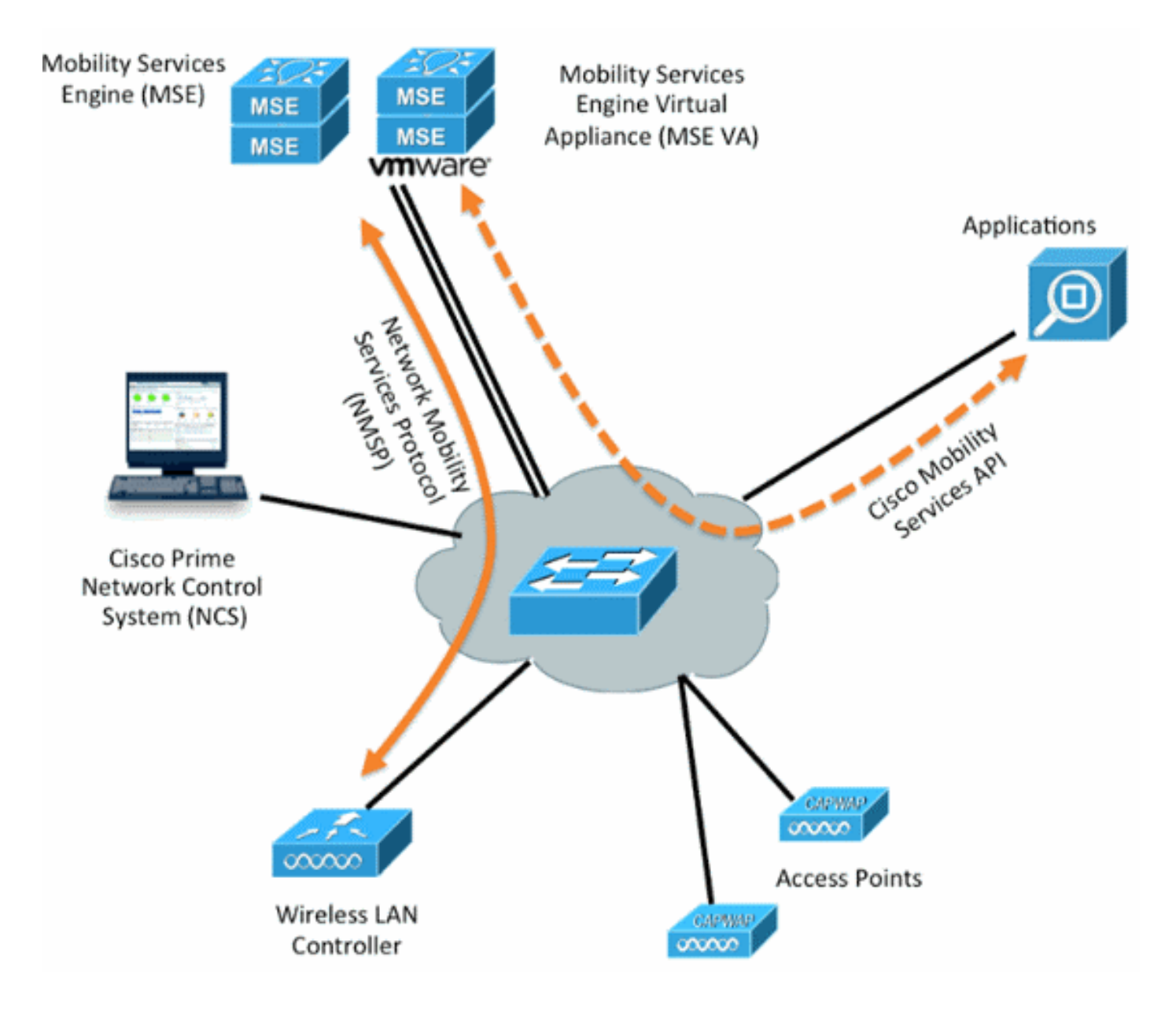

# 注意事項と制約事項

次に、MSE HAアーキテクチャに関する情報を示します。

• MSE仮想アプライアンスは1:1 HAのみをサポート

• 1 つのセカンダリ MSE では最大 2 つのプライマリ MSE をサポートできます。HAペアマト

リクスを参照してください(図2および3)

- •HAはネットワーク接続と直接接続をサポート
- MSE レイヤ2 冗長性のみがサポートされます。ヘルスモニタIPと仮想IPの両方が同じサブネット上にある必要があり、Network Control System(NCS)レイヤ3の冗長性からアクセスできない
- ヘルスモニタIPと仮想IPは異なっている必要があります
- •手動または自動フェールオーバーを使用できます
- •手動または自動フェールバックのいずれかを使用できます
- プライマリMSEとセカンダリMSEの両方が同じソフトウェアバージョンである必要があります
- アクティブな各プライマリ MSE は別の非アクティブ インスタンスによりバックアップされ ます。セカンダリ MSE は、フェールオーバー手順の開始後にアクティブになります。
- •フェールオーバー手順は、手動または自動です
- ・登録されているプライマリ MSE ごとに 1 つのソフトウェアおよびデータベース インスタン スが存在します。

| Primary Server Type |      | Secondary Server Type |      |        |             |         |  |
|---------------------|------|-----------------------|------|--------|-------------|---------|--|
|                     | 3310 | 3350                  | 3355 | VA-Low | VA-Standard | VA-High |  |
| 3310                | Y    | Y                     | Y    | N      | N           | N       |  |
| 3350                | N    | Y                     | Y    | N      | N           | N       |  |
| 3355                | N    | Y                     | Y    | N      | N           | N       |  |
| VA-Low              | N    | N                     | N    | Y      | Y           | Y       |  |
| VA-Standard         | N    | N                     | N    | N      | Y           | Y       |  |
| VA-High             | N    | N                     | N    | N      | N           | Y       |  |

図 2. MSE HA サポート ペア マトリクス

このマトリックスのベースラインは、セカンダリインスタンスがアプライアンスまたは仮想マシ ンであるかどうかにかかわらず、常にプライマリと同じ仕様または高い仕様である必要があるこ とです。

MSE-3365は、別のMSE-3365とのみペアリングできます。その他の組み合わせはテスト/サポートされていません。

図 3. MSE HA N1:ペア マトリクス

| Secondary Server | Primary Server                      |
|------------------|-------------------------------------|
| 3310             | N:1 not supported                   |
| 3350             | Two 3310 servers are supported      |
| 3355             | Two 3310 servers are supported      |
| 3355             | Two 3350 servers are supported      |
| 3355             | One 3310 and one 3350 are supported |

# MSE 仮想アプライアンス用の HA 設定シナリオ(ネットワーク 接続)

次に、MSE 仮想アプライアンス(VA)の HA 設定の例を示します(<u>図 4</u> を参照してください )。 この場合、これらは次のように設定されます。

#### ・プライマリ MSE VA

Virtual IP - [10.10.10.11]

Health Monitor interface (Eth0) - [10.10.10.12] ・セカンダリ MSE VA

Virtual IP - [None]

Health Monitor interface (Eth0) - [10.10.10.13]

**注:**アクティブ化ライセンス(L-MSE-7.0-K9)は各 VA に必要です。これは、VA の HA 設 定に必要です。

図 4. HA での MSE 仮想アプライアンス

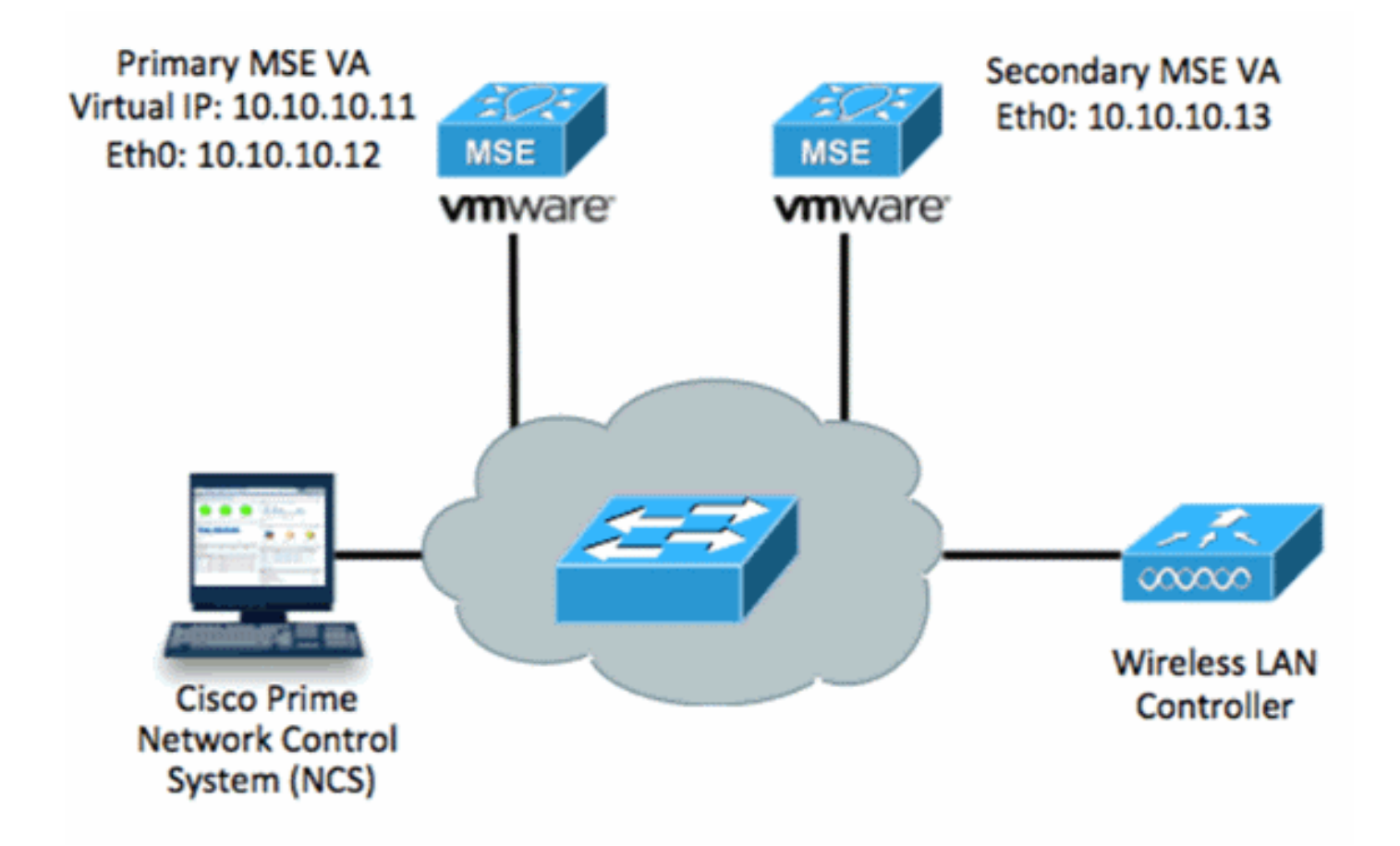

詳細については、<u>MSE 仮想アプライアンスの関する Cisco ドキュメント</u>を参照してください。

次に一般的な手順を示します。

1. MSEのVAインストールを完了し、図に示すように、すべてのネットワーク設定が満たされ ていることを確認します。

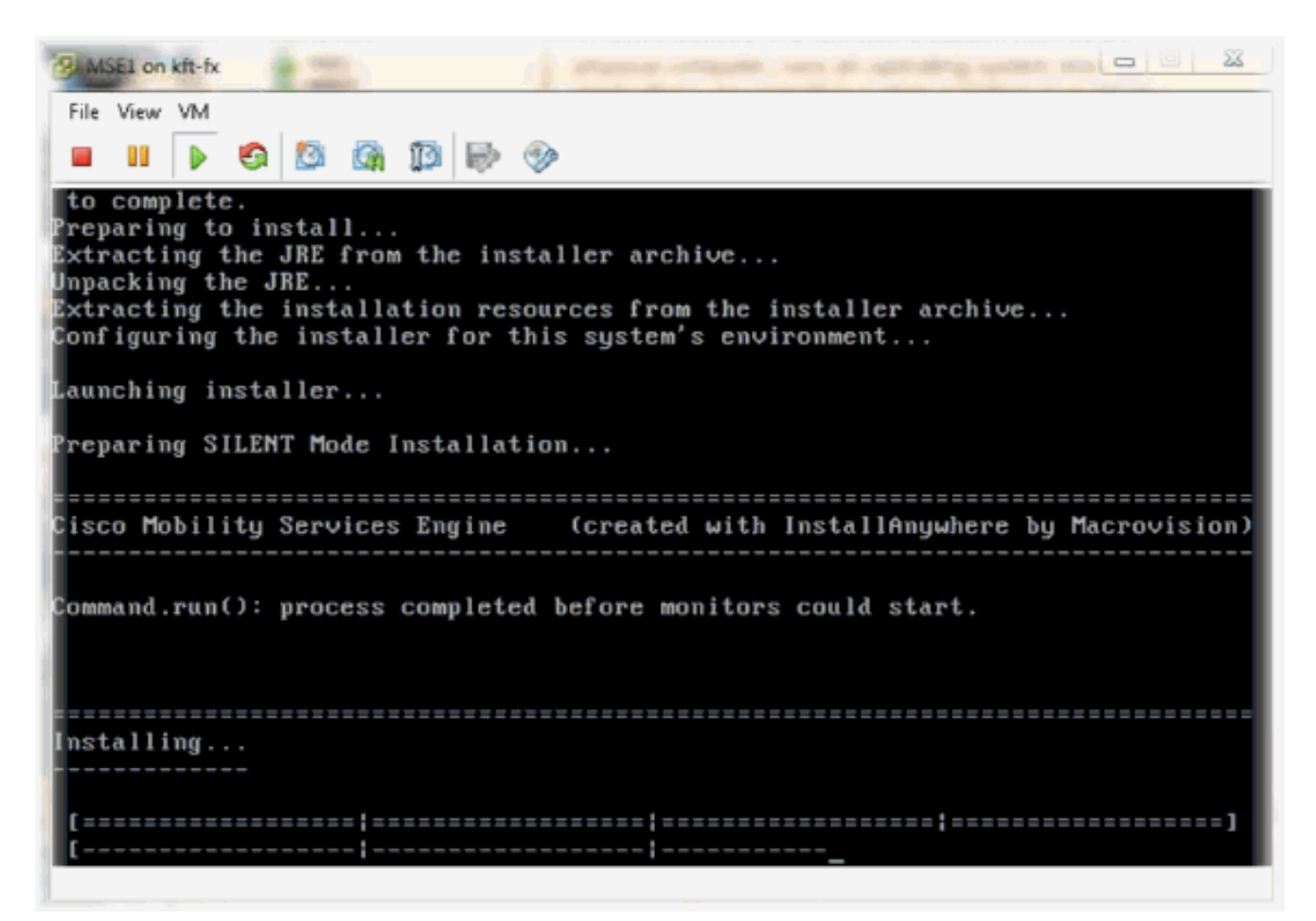

2. 図に示すように、最初のログイン時にセットアップウィザードからパラメータを設定します

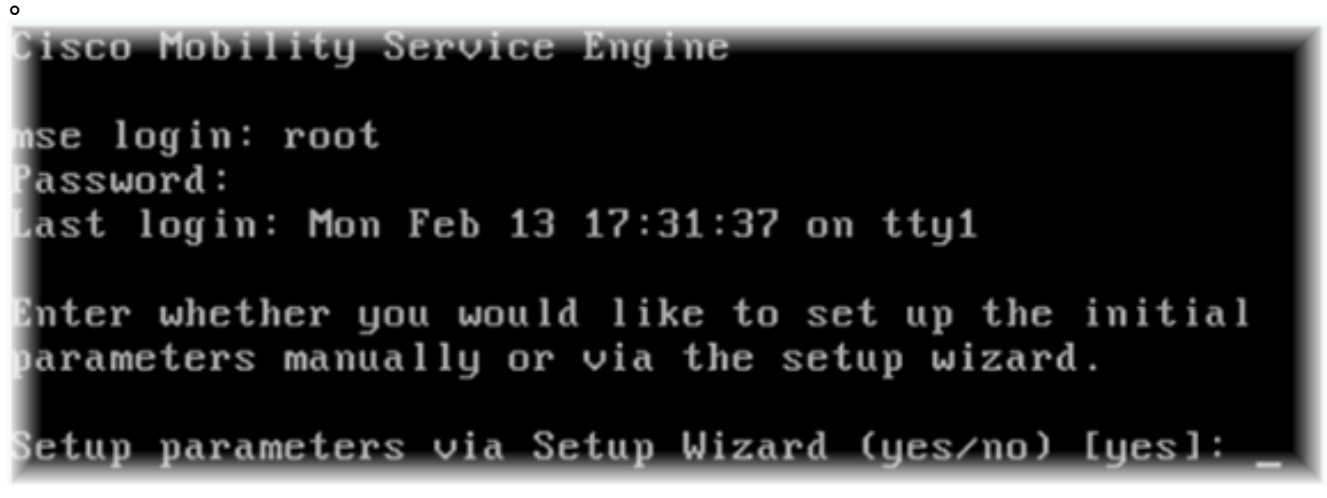

 必要な項目(ホスト名やドメインなど)に入力します。 ハイ アベイラビリティの設定手順 で YES と入力します。

| Current hostname=[mse]                                         |
|----------------------------------------------------------------|
| Configure hostname? (Y)es/(S)kip/(U)se default [Yes]:          |
| The host name should be a unique name that can identify        |
| the device on the network. The hostname should start with      |
| efters, numbers, and dashes                                    |
| recers, numbers, una ausnes.                                   |
| Enter a host name [mse]: mse1                                  |
| Current domain=[]                                              |
| Configure domain name? (Y)es/(S)kip/(U)se default [Yes]: s     |
| furrent role=[Primaru]                                         |
| Configure High Availability? (Y)es/(S)kip/(U)se default [Yes]: |

4. 図に示すように、この情報を入力します。ロールの選択:[1 for Primary]ヘルス モニタ イン ターフェイス:[eth0]\*\* Network Adapter 1にマッピングされたネットワーク設定

|      | Show All Devices                                                                                                    | Add Remove                                                                                                  | Connected                                                                                                    |  |  |
|------|----------------------------------------------------------------------------------------------------|----------------------------------------------------------------------------------------------------|----------------------------------------------------------------------------------------------------|--|--|
| Hard | fware                                                                                                    | Summary                                                                                                    | Connect at power on                                                                                                    |  |  |
|      | Memory (edited)<br>CPUs<br>Video card<br>VMCI device<br>SCSI controller 0<br>Hard disk 1<br>CD/DVD Drive 1<br>Network adapter 1 (edite | 8192 MB<br>2<br>Video card<br>Restricted<br>LSI Logic Parallel<br>Virtual Disk<br>CD/DVD Drive 1<br>vlan 10 | Adapter Type<br>Current adapter: E1000<br>MAC Address<br>00:50:56:89:01:d9<br>( Automatic                                               |  |  |
|      | Network adapter 2 (edite                                                                                                    | vlan 10                                                                                                    | Network Connection<br>Network label:<br>vlan 10<br>VM Network<br>vlan 104<br>vlan 21<br>vlan 20<br>vlan 12<br>vlan 11<br>vlan 10<br>DM7 |  |  |

Enter a host name [mse]: mse1 Current domain=[] Configure domain name? (Y)es/(S)kip/(U)se default [Yes]: s Current role=[Primary] Configure High Availability? (Y)es/(S)kip/(U)se default [Yes]: High availability role for this MSE (Primary/Secondary) Select role [1 for Primary, 2 for Secondary] [1]: Health monitor interface holds physical IP address of this MSE server. This IP address is used by Secondary, Primary MSE servers and WCS to communicate among themselves Select Health Monitor Interface [eth0/eth1] [eth0]: 5. 図に示すように、直接接続イ**ンタフェース[**none]を選択します。 Health monitor interface holds physical IP address of this MSE server. This IP address is used by Secondary, Primary MSE servers and WCS to communicate among themselves Select Health Monitor Interface [eth0/eth1] [eth0]: Direct connect configuration facilitates use of a direct cable connection betwee n the primary and secondary MSE servers. This can help reduce latencies in heartbeat response times, data replication and failure detection times. Please choose a network interface that you wish to use for direct connect. You s hould appropriately configure the respective interfaces. implies you do not wish to use direct connect configuration. \"none\" Select direct connect interface [eth0/eth1/none] [none]: \_ 6. 次の情報を入力します(図を参照)。仮想 IP アドレス : [10.10.10.11]ネットワーク マスク :[255.255.255.0]リカバリ モードでの MSE の起動 : [No] Select direct connect interface [eth0/eth1/none] [none]:

Enter a Virtual IP address for first this primary MSE server

Enter Virtual IP address [1.1.1.1]: 10.10.10.11

Enter the network mask for IP address 10.10.10.11.

Enter network mask [1.1.1.1]: 255.255.255.0

Choose to start the server in recovery mode. You should choose yes only if this primary was paired earlier and you have now ost the configuration from this box. And, now you want to restore the configuration from Secondary via NCS Do you wish to start this MSE in HA recovery mode ?: (yes/no): no\_

7. 次の情報を入力します(図を参照)。Eth0 の設定:[Yes]Eth0 IP アドレスの入力 : [10.10.10.12]ネットワーク マスク:[255.255.255.0]デフォルト ゲートウェイ : [10.10.10.1]

Current IP address=[1.1.1.10] Current eth0 netmask=[255.255.255.0] Current gateway address=[1.1.1.1] Configure eth0 interface parameters? (Y)es/(S)kip/(U)se default [Yes] Enter an IP address for first ethernet interface of this machine. Enter eth0 IP address [1.1.1.10]: 10.10.10.12 Enter the network mask for IP address 10.10.10.12. Enter network mask [255.255.255.0]: Enter an default gateway address for this machine. Note that the default gateway must be reachable from the first ethernet interface. Enter default gateway address [1.1.1.1]: 10.10.10.1 8. セカンド イーサネット インターフェイス (Eth1) は使用されません。図に示すように、 eth1インターフェイス – [skip]を設定します。 The second ethernet interface is currently disabled for this machine. Configure eth1 interface parameters? (Y)es/(S)kip/(U)se default [Yes]: s 9. 図に示すように、セットアップウィザードを続行します。クロック同期化のために NTP サ ーバをイネーブルにすることは重要です。推奨タイム ゾーンは UTC です。 Domain Name Service (DNS) Setup DNS is currently enabled. No DNS servers currently defined Configure DNS related parameters? (Y)es/(S)kip/(U)se default [Yes]: s Current timezone=[America/New\_York] Configure timezone? (Y)es/(S)kip/(U)se default [Yes]: Enter the current date and time. Please identify a location so that time zone rules can be set correctly. Please select a continent or ocean. 1) Africa 2) Americas 3) Antarctica 4) Arctic Ocean 5) Asia 6) Atlantic Ocean Australia 8) Europe 9) Indian Ocean 10) Pacific Ocean UTC - I want to use Coordinated Universal Time. 12) Return to previous setup step (^). #? 11.

Network Time Protocol (NTP) Setup. If you choose to enable NTP, the system time will be configured from NTP servers that you select. Otherwise, you will be prompted to enter the current date and time. NTP is currently disabled. Configure NTP related parameters? (Y)es/(S)kip/(U)se default [Yes]: Enter whether or not you would like to set up the Network Time Protocol (NTP) for this machine. If you choose to enable NTP, the system time will be configured from NTP servers that you select. Otherwise, you will be prompted to enter the current date and time. Enable NTP (yes∕no) [no]: yes Enter NTP server name or address: ntp.network.local 次に、MSE VAプライマリ設定の概要を示します。 -----BEGIN-----Role=1, Health Monitor Interface=eth0, Direct connect interface=none Virtual IP Address=10.10.10.11, Virtual IP Netmask=255.255.255.0 Eth0 IP address=10.10.10.12, Eth0 network mask=255.0.0.0 Default Gateway=10.10.10.1 -----END------10. **ves**と入力して、すべての設定情報が正しいことを確認します(図を参照)。 Please verify the following setup information. -----BEGIN------Host name=mse1 Role=1, Health Monitor Interface=eth0, Direct connect interface=none Virtual IP Address=10.10.10.11, Virtual IP Netmask=255.255.255.0 Eth0 IP address=10.10.10.12, Eth0 network mask=255.255.255.0 Default gateway=10.10.10.1 Time zone=UTC Enable NTP=yes, NTP servers=10.10.10.10 -----END------You may enter "yes" to proceed with configuration, "no" to make more changes, or "^" to go back to the previous step. Configuration Changed Is the above information correct (yes, no, or ^): yes 11. 図に示すように、セットアップ後のリブートが推奨されます。 [root@mse1 ~]# reboot Stopping MSE Platform

12. リブート後、図に示すように、MSEサービスを**/etc/init.d/msed startコマンド**またはservice msed startコ**マンドで**開始します。

[root@mse1 ~]# getserverinfo Health Monitor is not running [root@mse1 ~]# /etc/init.d/msed start Starting MSE Platform ip\_tables: (C) 2000-2006 Netfilter Core Team Netfilter messages via NETLINK v0.30. ip\_conntrack version 2.4 (8192 buckets, 65536 max) - 304 bytes per conntrack Starting Health Monitor, Waiting to check the status. Starting Health Monitor, Waiting to check the status. Starting Health Monitor, Waiting to check the status. Health Monitor successfully started Starting Admin process... Started Admin process. Starting database ...... Database started successfully. Starting framework and services ...... Framework and services successfully started

[root@mse1 ~]#

13. すべてのサービスが開始されたら、getserverinfoコマンドを使用して、MSEサービスが正常に動作していることを確認します。操作の状態は、図に示**すように**Upである必要があり

ます。 Active Wired Clients: 0 Active Elements(Wireless Clients, Rogue APs, Rogue Clients, Interferers, Wired ( lients, Tags) Limit: 100 Active Sessions: 0 Wireless Clients Not Tracked due to the limiting: 0 Tags Not Tracked due to the limiting: 0 Rogue APs Not Tracked due to the limiting: 0 Rogue Clients Not Tracked due to the limiting: 0 Interferers Not Tracked due to the limiting: 0 Jired Clients Not Tracked due to the limiting: 0 Total Elements(Wireless Clients, Rogue APs, Rogue Clients, Interferers, Wired Cl ients) Not Tracked due to the limiting: 0 Context Aware Sub Services Subservice Name: Aeroscout Tag Engine dmin Status: Disabled Dperation Status: Down Subservice Name: Cisco Tag Engine admin Status: Enabled Operation Status: Up [root@mse1 ~]#

#### セカンダリMSEの設定

これらの手順は、セカンダリ MSE VA のセットアップの一部です。

新しいインストール後に初めてログインすると、Setup Wizard が起動します。図に示すように、次の情報を入力します。ハイ アベイラビリティの設定:[Yes]ロールの選択:[2](セカンダリを示します)ヘルス モニタ インターフェイス:[eth0](プライマリと同じです)

Current hostname=[mse] Configure hostname? (Y)es/(S)kip/(U)se default [Yes]: yes The host name should be a unique name that can identify the device on the network. The hostname should start with a letter, end with a letter or number, and contain only letters, numbers, and dashes. Enter a host name [mse]: mse2 Current domain=[] Configure domain name? (Y)es/(S)kip/(U)se default [Yes]: s Current role=[Primary] Configure High Availability? (Y)es/(S)kip/(U)se default [Yes]: ligh availability role for this MSE (Primary/Secondary) Select role [1 for Primary, 2 for Secondary] [1]: 2 lealth monitor interface holds physical IP address of this MSE server. This IP address is used by Secondary, Primary MSE servers and WCS to communicate among themselves elect Health Monitor Interface [eth0/eth1] [eth0]:

2. 図に示すように、情報を入力します。直接接続:[None]IP アドレス eth0 : [10.10.10.13]ネットワーク マスク : [255.255.255.0]デフォルト ゲートウェイ

#### : [10.10.10.1]

Select direct connect interface [eth0/eth1/none] [none]: Current IP address=[1.1.1.10] Current eth0 netmask=[255.255.255.0] Current gateway address=[1.1.1.1] Configure eth0 interface parameters? (Y)es/(S)kip/(U)se default [Yes]: Enter an IP address for first ethernet interface of this machine. Enter eth0 IP address [1.1.1.10]: 10.10.10.13 Enter the network mask for IP address 10.10.10.13. Enter network mask [255.255.255.0]: Enter an default gateway address for this machine. Note that the default gateway must be reachable from the first ethernet interface. Enter default gateway address [1.1.1.1]: 10.10.10.1\_\_

3. 図に示すように、eth1インターフェイス – [Skip]を設定します。

Configure eth0 interface parameters? (Y)es/(S)kip/(U)se default [Yes]: Enter an IP address for first ethernet interface of this machine. Enter eth0 IP address [1.1.1.10]: 10.10.10.13 Enter the network mask for IP address 10.10.10.13. Enter network mask [255.255.255.0]: Enter an default gateway address for this machine. Note that the default gateway must be reachable from the first ethernet interface. Enter default gateway address [1.1.1.1]: 10.10.10.1 The second ethernet interface is currently disabled for this machine. Configure eth1 interface parameters? (Y)es/(S)kip/(U)se default [Yes]: s 4. 図に示すように、タイムゾーン – [UTC]を設定します。 Current timezone=[America/New\_York] Configure timezone? (Y)es/(S)kip/(U)se default [Yes]: Enter the current date and time. Please identify a location so that time zone rules can be set correctly. Please select a continent or ocean. 1) Africa 2) Americas 3) Antarctica 4) Arctic Ocean

- 5) Asia
- 6) Atlantic Ocean
- Australia
- 8) Europe
- 9) Indian Ocean
- 10) Pacific Ocean
- 11) UTC I want to use Coordinated Universal Time.
- 12) Return to previous setup step (^).
- #? 11

#### 5. 図に示すように、NTPサーバを有効にします。

Network Time Protocol (NTP) Setup.

If you choose to enable NTP, the system time will be configured from NTP servers that you select. Otherwise, you will be prompted to enter the current date and time.

NTP is currently disabled. Configure NTP related parameters? (Y)es/(S)kip/(U)se default [Yes]:

Enter whether or not you would like to set up the Network Time Protocol (NTP) for this machine.

If you choose to enable NTP, the system time will be configured from NTP servers that you select. Otherwise, you will be prompted to enter the current date and time.

Enable NTP (yes/no) [no]: yes Enter NTP server name or address: ntp.network.local\_

6. 図に示すように、セットアップウィザードの残りの手順を実行し、設定情報を確認して設定

#### を保存します。

Please verify the following setup information.
-----BEGIN-----Host name=mse2
Role=2, Health Monitor Interface=eth0, Direct connect interface=none
Eth0 IP address=10.10.10.13, Eth0 network mask=255.255.255.0
Default gateway=10.10.10.1
Time zone=UTC
Enable NTP=yes, NTP servers=10.10.10.10
You may enter "yes" to proceed with configuration, "no" to make
more changes, or "^" to go back to the previous step.
Configuration Changed
Is the above information correct (yes, no, or ^): yes\_
7. 図に示すように、リブートし、プライマリMSEの前の手順と同じ手順でサービスを開始しま

f.

[root@mse2 ~]# /etc/init.d/msed start
Starting MSE Platform

ip\_tables: (C) 2000-2006 Netfilter Core Team
Netfilter messages via NETLINK v0.30.
ip\_conntrack version 2.4 (8192 buckets, 65536 max) - 304 bytes per conntrack
Starting Health Monitor, Waiting to check the status.
Starting Health Monitor, Waiting to check the status.
Health Monitor successfully started
Starting Admin process...
Started Admin process.
Starting database .....
Database started successfully. Starting framework and services .....
[root@mse2 ~]# \_\_

### Cisco Prime NCS(またはPrime Infrastructure)からの管理

次の手順は、プライマリおよびセカンダリ MSE VA を NCS に追加する方法を示します。通常の プロセスで、MSE を NCS に追加します。詳細については、設定ガイドを参照してください。

1. NCSから、[システム(Systems)] > [モビリティサービス(Mobility Services)]に移動し、図に示 すように[**モビリティサービスエン**ジン(Mobility Services Engines)]を選択します。

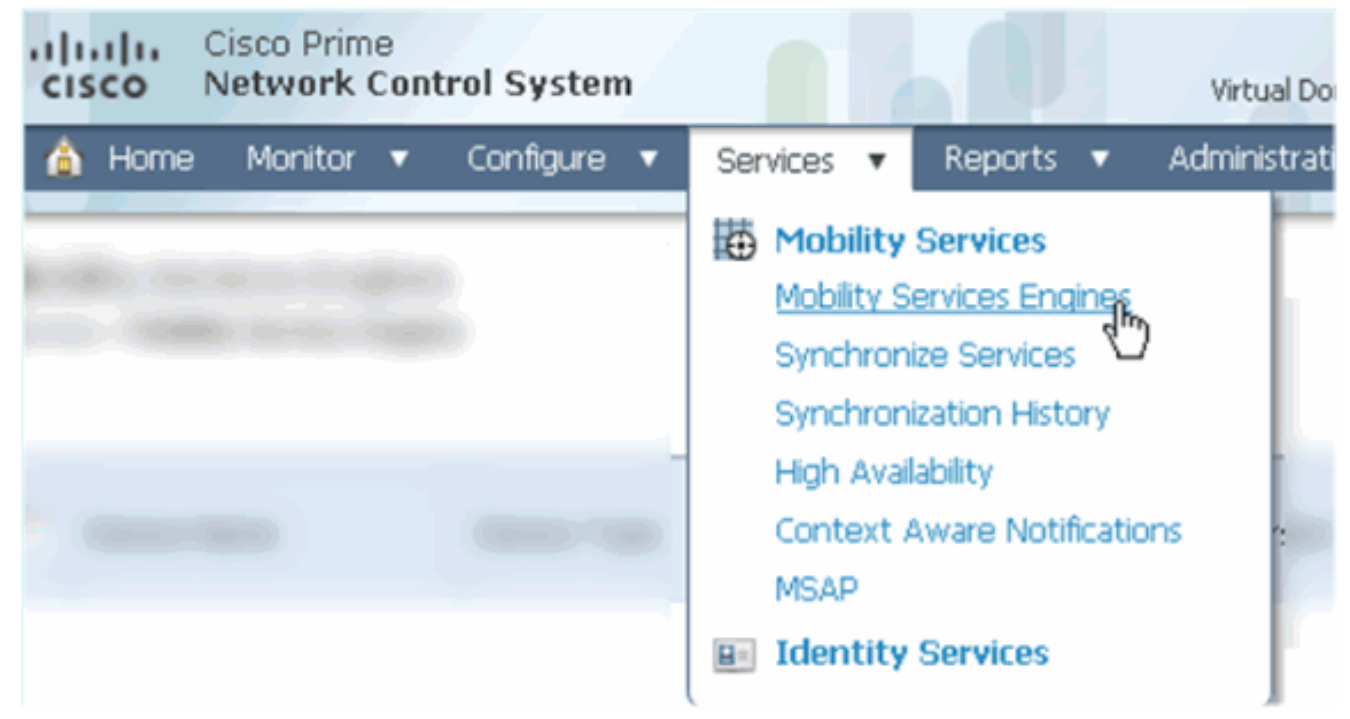

 ドロップダウンメニューから、[モビリティサービスエンジンの追加]を選択します。次に、 図に示すように[Go]をクリックします。

| ROOT-DOMAIN root v Log Out | ρ                              | ÷  |
|----------------------------|--------------------------------|----|
| •                          | 😵 😂                            | 0  |
|                            |                                |    |
|                            | Select a command 🛛 🔻           | Go |
|                            | Select a command               |    |
|                            | Add Location Server            |    |
|                            | Add Mobility Services Engine 🔪 |    |
| (                          | Delete Service(s)              |    |
|                            | Synchronize Services           |    |
|                            | Synchronization History        |    |
|                            | Edit Configuration             |    |

3. MSE の NCS 設定ウィザードを実行します。このドキュメントの例では、次の値を使用しま す。デバイス名の入力:例:[MSE1]IPアドレス:[10.10.10.12]ユーザ名およびパスワード (各初期セットアップ)図に示すように[次へ]をクリックします。

| cisco Prime<br>Cisco Network Control System |                                                                                  |                                                                                                    |
|---------------------------------------------|----------------------------------------------------------------------------------|----------------------------------------------------------------------------------------------------|
|                                             | Add Mobility Services Engine                                                     |                                                                                                    |
| Add MSE Configuration                       |                                                                                  |                                                                                                    |
| Licensing                                   | Device Name                                                                      | msel                                                                                                    |
| Select Service                              | IP Address                                                                       | 10.10.10.12                                                                                                   |
| Tracking                                    |                                                                                  |                                                                                                    |
| Assign Maps                                 | Contact Name                                                                     |                                                                                                    |
|                                             | Username⊕                                                                        | admin                                                                                                    |
|                                             | Password <sup>®</sup>                                                            | •••••                                                                                                    |
|                                             | нттр⊕                                                                            | Enable                                                                                                    |
|                                             |                                                                                  |                                                                                                    |
|                                             | Delete synchronized service assign                                               | ments 🔽 (Network designs, controllers, wired switche                                                          |
|                                             | O Selecting Delete synchronized se<br>Existing location history data is retained | ervice assignments permanently removes all service a<br>d, however you must use manual service assignments to |
| 住田可能たさがてのこくしょう                              |                                                                                  |                                                                                                    |

| 4. 使用可能なすべてのライセンス                    | くを追加し、図に          | 示すよ        | うに[Next] <sup>7</sup> | をクリックします                       | t。                 |
|--------------------------------------|-------------------|------------|-----------------------|--------------------------------|--------------------|
| cisco Prime<br>Network Control Syste | em 🛛              |            |                       |                                |                    |
|                                      | MSE License Su    | immary     |                       |                                |                    |
| Edit MSE Configuration               | 0 Permanent licen | ses includ | e installed licens    | e counts and in-built lic      | ense counts.       |
| Licensing                            |                   |            |                       |                                |                    |
| Select Service                       | MSE Name (UDI)    | Service    | Platform Limit        | Туре                           | Installed Limit    |
| Tracking                             | mse1 Activated    | (AIR-MS    | E-VA-K9:V01:          | mse1_d5972642-56               | 96-11e1-bd0        |
| Assign Maps                          |                   | CAS        | 2000                  | CAS Elements                   | 100                |
|                                      |                   | WIPS       | 2000                  | wIPS Monitor Mode<br>APs       | 10                 |
|                                      |                   |            |                       | wIPS Local Mode APs            | 10                 |
|                                      |                   | MSAP       | 2000                  | Service Advertisemer<br>Clicks | <sup>it</sup> 1000 |
|                                      |                   |            |                       |                                |                    |
|                                      | Add License       | Remove     | License               |                                |                    |

5. MSEサービスを選択し、図のように[Next]をクリックします。

|    | cisco        | Cisco Prime<br>Network Control System | m      |                                                                     |
|----|--------------|---------------------------------------|--------|---------------------------------------------------------------------|
|    |              |                                       | Select | Mobility Service                                                    |
|    | Edit MSE Cor | Edit MSE Configuration                |        |                                                                     |
|    | Licensing    |                                       | R      | Context Aware Service                                               |
|    | Select Servi | ce                                    | -      |                                                                     |
|    | Tracking     |                                       |        | <ul> <li>Cisco Context-Aware Engine for Clients and Tags</li> </ul> |
|    | Assign Maps  |                                       |        | C Partner Tag Engine 🔍                                              |
|    |              |                                       |        | Wireless Intrusion Protection Service                               |
|    |              |                                       |        | MSAP Service                                                        |
| 6. | トラッキン        | グパラメータを有効にし                           | 、図にえ   | 示すように[Next]をクリックします。                                                |
|    | cisco        | Cisco Prime<br>Network Control S      | ystem  |                                                                     |
|    |              |                                       | :      | Select Tracking & History Parameters.                               |
|    | Edit MSE C   | onfiguration                          |        |                                                                     |
|    | Licensing    |                                       |        | Tracking                                                            |
|    | Select Serv  | rice                                  |        | ✓ Wired Clients                                                     |
|    | Tracking     |                                       |        | ✓ Wireless Clients                                                  |
|    | Assign Map   | 5                                     |        | Rogue AccessPoints                                                  |
|    |              |                                       |        | Exclude Adhoc Rogue APs                                             |
|    |              |                                       |        | C Rogue Clients                                                     |
|    |              |                                       |        | Interferers                                                         |
|    |              |                                       |        | Active RFID Tags                                                    |
|    |              |                                       |        |                                                                     |

7. オプションで、マップを割り当て、MSE サービスを同期化します。MSEのNCSへの追加を 完了するには、[Done]をクリックします(図を参照)。

| cisco                              | Cisco Prime<br>Network Control System |        |  |  |  |
|------------------------------------|---------------------------------------|--------|--|--|--|
|                                    |                                       |        |  |  |  |
| Edit MSE Con                       | figuration                            |        |  |  |  |
| Licensing                          |                                       |        |  |  |  |
| Select Service                     | 9                                     | L Name |  |  |  |
| Tracking                           |                                       |        |  |  |  |
| Assign Maps                        | \$                                    |        |  |  |  |
| The page at                        | : https://10.10.10.20 says:           | ×      |  |  |  |
| Your MSE Settings have been saved. |                                       |        |  |  |  |
| ОК                                 |                                       |        |  |  |  |

## セカンダリMSEのCisco Prime NCSへの追加

次のスクリーンショットは、プライマリ MSE VA が追加されたことを示します。ここで、セカン ダリ MSE VA を追加するために、次の手順を完了します。

1. [Secondary Server]列を見つけ、図に示すように、リンクをクリックして設定します。

| •1]<br>C     | Istella Cisco Prime<br>ISCO Network Control S             | System                                                |                                    |           | Virtual Domain: ROOT | DOMMAN root + Lo              | pour D.                                                  |                                 | ÷                  |
|--------------|-----------------------------------------------------------|-------------------------------------------------------|------------------------------------|-----------|----------------------|-------------------------------|----------------------------------------------------------|---------------------------------|--------------------|
| 4            | 👌 Home Monitor 🔹 Cor                                      | nfigure • Services • Reports                          | <ul> <li>Administration</li> </ul> | •         |                      |                               |                                                          |                                 | * 8 0              |
| Mol<br>Servi | oliity Services Engines<br>as > Mobility Services Engines |                                                       |                                    |           |                      |                               | Select                                                   | a command                       | • čo               |
| п            | Device Name                                               | Device Type                                           | IP Address                         | Version   | Reachability Status  | Secondary Server              | Name                                                     | Admin<br>Status                 | Service            |
|              | msel                                                      | Cisco Mobility Senrices Engine -<br>Virtual Appliance | 10.10.10.12                        | 7.2.103.0 | Reachable            | N/A (Click here to configure) | Context Aware<br>Service<br>wIPS Service<br>MSAP Service | Enabled<br>Disabled<br>Disabled | Up<br>Down<br>Down |

2. 次のシナリオの設定でセカンダリMSE VAを追加します。セカンダリ デバイス名: [mse2]セ カンダリ IP アドレス: [10.10.10.13]セカンダリ パスワード\*: [default or from setup script]フェールオーバー タイプ\*: [Automatic, or Manual]フェールバック タイプ\*フェールオ ーバーの長期待機\*[Save] をクリックします。\*必要に応じて、情報アイコンをクリックするか、MSEドキュメントを参照してください。

| HA Conf | iguration | : mse1 |
|---------|-----------|--------|
|---------|-----------|--------|

Services > Mobility Services Engines > System > Services High Availability > Configure High Availability Parameters

| Configure High Availability Parameters |             |  |  |
|----------------------------------------|-------------|--|--|
| Primary Health Monitor IP              | 10.10.12    |  |  |
| Secondary Device Name                  | mse2        |  |  |
| Secondary IP Address                   | 10.10.13    |  |  |
| Secondary Password 🕸                   | •••••       |  |  |
| Failover Type 🕸                        | Automatic 💌 |  |  |
| Failback Type 🕸                        | Manual 👻    |  |  |
| Long Failover Wait 🕸                   | 10 seconds  |  |  |
| Save                                   |             |  |  |

3. 図に示すように、NCSが2つのMSEをペアにするようにプロンプトを表示したら、[OK]をクリックします。

| The page at https://10.10.10.20 says: 🛛 🔀 |                                                     |  |  |  |  |  |  |
|-------------------------------------------|-----------------------------------------------------|--|--|--|--|--|--|
| ?                                         | Are you sure you want to pair up these two servers? |  |  |  |  |  |  |
|                                           | OK Cancel                                           |  |  |  |  |  |  |

図に示すように、NCSは設定を作成するのに数秒かかります。

Please Wait. High Availability configuration is being created at the Primary and Secondary servers. This will take a few seconds...

. . .

.

図に示すように、セカンダリMSE VAにアクティベーションライセンス(L-MSE-7.0-K9)が必 要かどうかをNCSが確認します。

|    | The page at https://10.10.10.20 says:                                 |                                                                           |  |  |  |  |  |  |  |
|----|-----------------------------------------------------------------------|---------------------------------------------------------------------------|--|--|--|--|--|--|--|
|    | Secondary MSE needs to be a config.                                   | activated with a Virtual Appliance license. Add a license and save the    |  |  |  |  |  |  |  |
|    | OK                                                                    |                                                                           |  |  |  |  |  |  |  |
| 4. | [ <b>OK</b> ]をクリックし、[License File]<br>ます。                             | ]を見つけて、図に示すように[Secondary]をアクティブにし                                         |  |  |  |  |  |  |  |
|    | HA Configuration : mse1<br>Services > Mobility Services Engines > Sys | tem > Services High Availability > Configure High Availability Parameters |  |  |  |  |  |  |  |
|    | Configuration                                                         |                                                                           |  |  |  |  |  |  |  |
|    | Primary Health Monitor IP                                             | 10.10.10.12                                                               |  |  |  |  |  |  |  |
|    | Secondary Device Name                                                 | mse2                                                                      |  |  |  |  |  |  |  |
|    | Secondary IP Address                                                  | 10.10.13                                                                  |  |  |  |  |  |  |  |
|    | Secondary Password 🕸                                                  | •••••                                                                     |  |  |  |  |  |  |  |
|    | Secondary Platform UDI                                                | AIR-MSE-VA-K9:V01:mse2_666f2046-5699-11e1-b1b1-0050568                    |  |  |  |  |  |  |  |
|    | Secondary Activation Status                                           | Not Activated                                                             |  |  |  |  |  |  |  |
|    | Activate Secondary with License                                       | Browse                                                                    |  |  |  |  |  |  |  |
|    | Failover Type 🕸                                                       | Automatic 👻                                                               |  |  |  |  |  |  |  |
|    | Failback Type 🕸                                                       | Manual 💌                                                                  |  |  |  |  |  |  |  |
|    | Long Failover Wait 🕸                                                  | 10 seconds                                                                |  |  |  |  |  |  |  |
|    | Save Delete                                                           |                                                                           |  |  |  |  |  |  |  |

5. セカンダリMSE VAがアクティブになったら、[**Save**]をクリックして、図に示すように設定 を完了します。 HA Configuration : mse1 Services > Mobility Services Engines > System > Services High Availability > Configure High Availability Parameters

| Configuration                                                     |                                                    |
|-------------------------------------------------------------------|----------------------------------------------------|
| Primary Health Monitor IP                                         | 10.10.10.12                                        |
| Secondary Device Name                                             | mse2                                               |
| Secondary IP Address                                              | 10.10.13                                           |
| Secondary Password 🕸                                              | •••••                                              |
| Secondary Platform UDI                                            | AIR-MSE-VA-K9:V01:mse2_666f2046-5699-11e1-b1b1-005 |
| Secondary Activation Status                                       | Activated                                          |
| Delete Secondary Activation license $\ensuremath{\widehat{\Psi}}$ |                                                    |
| Failover Type 🕸                                                   | Automatic 💌                                        |
| Failback Type 🛞                                                   | Manual 💌                                           |
| Long Fallover Wait 🕸                                              | 10 seconds                                         |
| Save Delete Switchover                                            |                                                    |

6. [NCS] > [Mobility Services] > [Mobility Services Engine] に移動します。セカンダリ MSE が [Secondary Server] の列に表示されると、NCS により次の画面が表示されます。

| Mob<br>Servio | ility Services Engines<br>c > Mobility Services Engines |                                                      |             |           |                     |                  | - Select                                                 | a command                       | • G0               |
|---------------|---------------------------------------------------------|------------------------------------------------------|-------------|-----------|---------------------|------------------|----------------------------------------------------------|---------------------------------|--------------------|
|               | Device Name                                             | Device Type                                          | IP Address  | Version   | Reachability Status | Secondary Server | Marne Marne                                              | Admin<br>Status                 | Service<br>Status  |
|               | msel                                                    | Osco Mobility Services Engine -<br>Virtual Appliance | 10.10.10.11 | 7.2.103.0 | Reachable           | mee2             | Context Aware<br>Service<br>wIPS Service<br>MSAP Service | Enabled<br>Disabled<br>Disabled | Up<br>Down<br>Down |

7. HAステータスを表示するには、図に示すように、[NCS] > [Services] > [High Availability]に 移動します。

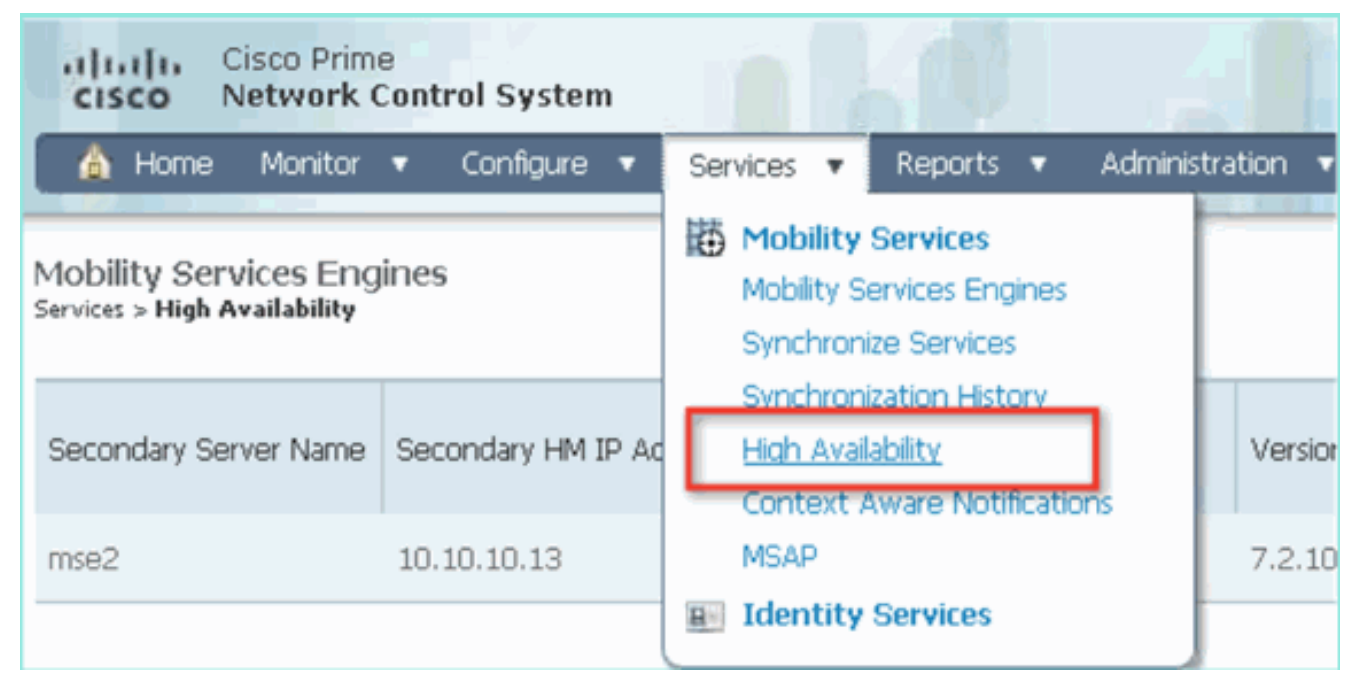

HAステータスでは、MSEペアおよび図に示すように、現在のステータスとイベントを確認

| できます。                                                                    |                                                                            |                                                                                                    |                           |         |  |  |  |  |  |
|--------------------------------------------------------------------------|----------------------------------------------------------------------------|----------------------------------------------------------------------------------------------------|---------------------------|---------|--|--|--|--|--|
| Altala, Cisco Prime                                                      |                                                                            | No. Passager                                                                                                    |                           | -       |  |  |  |  |  |
| Vitua Bonanciko Ori-Donutin Proce V Log Ok 24                            |                                                                            |                                                                                                    |                           |         |  |  |  |  |  |
| 👌 Home Monitor 🔹 Configure                                               | 🛕 Home Monitor 🔹 Configure 👻 Services 🔹 Reports 🔹 Administration 🔹         |                                                                                                    |                           |         |  |  |  |  |  |
|                                                                          | and the state of the state of the                                          |                                                                                                    |                           |         |  |  |  |  |  |
| System 🗸                                                                 | HA Configuration : mse1<br>Services > Mobility Services Engines > System : | Services High Availability > Current High Availability > Current High Availability | lability Status           |         |  |  |  |  |  |
| General Properties                                                       | Current High Availability Status                                           |                                                                                                    |                           |         |  |  |  |  |  |
| Trap Destinations                                                        | Status                                                                     | Active                                                                                                    |                           |         |  |  |  |  |  |
| Advanced Parameters                                                      | Heartbeats                                                                 | Up                                                                                                    |                           |         |  |  |  |  |  |
| 🚠 Logs                                                                   | Data Replication                                                           | Up                                                                                                    |                           |         |  |  |  |  |  |
| <ul> <li>Services High Availability</li> <li>HA Configuration</li> </ul> | Mean Heartbeat Response Time                                               | 6 milisec                                                                                                    |                           |         |  |  |  |  |  |
| 👗 HA Status                                                              | Events Log                                                                 |                                                                                                    |                           |         |  |  |  |  |  |
| <ul> <li>Accounts</li> </ul>                                             | Event Description                                                          | Generated By                                                                                                    | Timestamp                 | Remarks |  |  |  |  |  |
| Groups                                                                   | Active                                                                     | Primary                                                                                                    | 2012-Feb-14, 00:22:26 UTC | -       |  |  |  |  |  |
| <ul> <li>Status</li> </ul>                                               | Heartbeats have been setup<br>successfully                                 | Primary                                                                                                    | 2012-Feb-14, 00:19:00 UTC | •       |  |  |  |  |  |
| Server Events                                                            | Primary and secondary server<br>synchronization in progress                | Primary                                                                                                    | 2012-Feb-14, 00:18:55 UTC | -       |  |  |  |  |  |
| NCS Alarms                                                               | Configuration successfully created                                         | Primary                                                                                                    | 2012-Feb-14, 00:18:56 UTC | -       |  |  |  |  |  |
| NCS Events                                                               | Refresh Status                                                             |                                                                                                    |                           |         |  |  |  |  |  |
|                                                                          |                                                                            |                                                                                                    |                           |         |  |  |  |  |  |

初期同期化およびデータ レプリケーションのセットアップには数分かかることがあります。図に示すように、HAペアが完全にアクティブになるまで、NCSは進行状況%を示しています。

| Current High Availability Status |                                                          |                |  |  |  |  |
|----------------------------------|----------------------------------------------------------|----------------|--|--|--|--|
| Status                           | Primary and secondary server synchronization in progress | (68% complete) |  |  |  |  |
| Heartbeats                       | Up                                                       |                |  |  |  |  |
| Data Replication                 | Setting up                                               |                |  |  |  |  |
| Mean Heartbeat Response Time     | 108 millisec                                             |                |  |  |  |  |

MSEソフトウェアリリース7.2で導入された、HAに関連する新しいコマンドはgethainfo**です**。この出力は、プライマリおよびセカンダリを示します。

Health Monitor is running. Retrieving HA related information

Base high availability configuration for this server

Server role: Primary Health Monitor IP Address: 10.10.10.12 Virtual IP Address: 10.10.10.11 Version: 7.2.103.0 UDI: AIR-MSE-VA-K9:V01:mse1 Number of paired peers: 1

Peer configuration#: 1

Health Monitor IP Address 10.10.10.13 Virtual IP Address: 10.10.10.11 Version: 7.2.103.0 UDI: AIR-MSE-VA-K9:V01:mse2\_666f2046-5699-11e1-b1b1-0050568901d9 Failover type: Manual Failback type: Manual Failover wait time (seconds): 10 Instance database name: mseos3s Instance database port: 1624 Dataguard configuration name: dg\_mse3 Primary database alias: mseop3s Direct connect used: No Heartbeat status: Up Current state: PRIMARY\_ACTIVE

[root@mse2 ~]#gethainfo

Health Monitor is running. Retrieving HA related information

Base high availability configuration for this server

Server role: Secondary Health Monitor IP Address: 10.10.10.13 Virtual IP Address: Not Applicable for a secondary Version: 7.2.103.0 UDI: AIR-MSE-VA-K9:V01:mse2 Number of paired peers: 1

Peer configuration#: 1

Health Monitor IP Address 10.10.10.12 Virtual IP Address: 10.10.10.11 Version: 7.2.103.0 UDI: AIR-MSE-VA-K9:V01:mse1\_d5972642-5696-11e1-bd0c-0050568901d6 Failover type: Manual Failback type: Manual Failover wait time (seconds): 10 Instance database name: mseos3 Instance database port: 1524 Dataguard configuration name: dg\_mse3 Primary database alias: mseop3s

# 直接接続の場合の HA 設定

ネットワーク接続された MSE HA は、ネットワークを使用します。直接接続設定の場合、プライ マリおよびセカンダリ MSE サーバ間での直接ケーブル接続を簡単に使用できます。これにより 、ハートビート応答時間、データ レプリケーションおよび障害検出時間の遅延を減らすことがで きます。このシナリオでは、図5に示すように、プライマリ物理MSEがインターフェイスeth1の セカンダリMSEに接続します。直接接続にはEth1が使用されることに注意してください。各イン ターフェイスには IP アドレスが必要です。

図 5: 直接接続の MSE HA

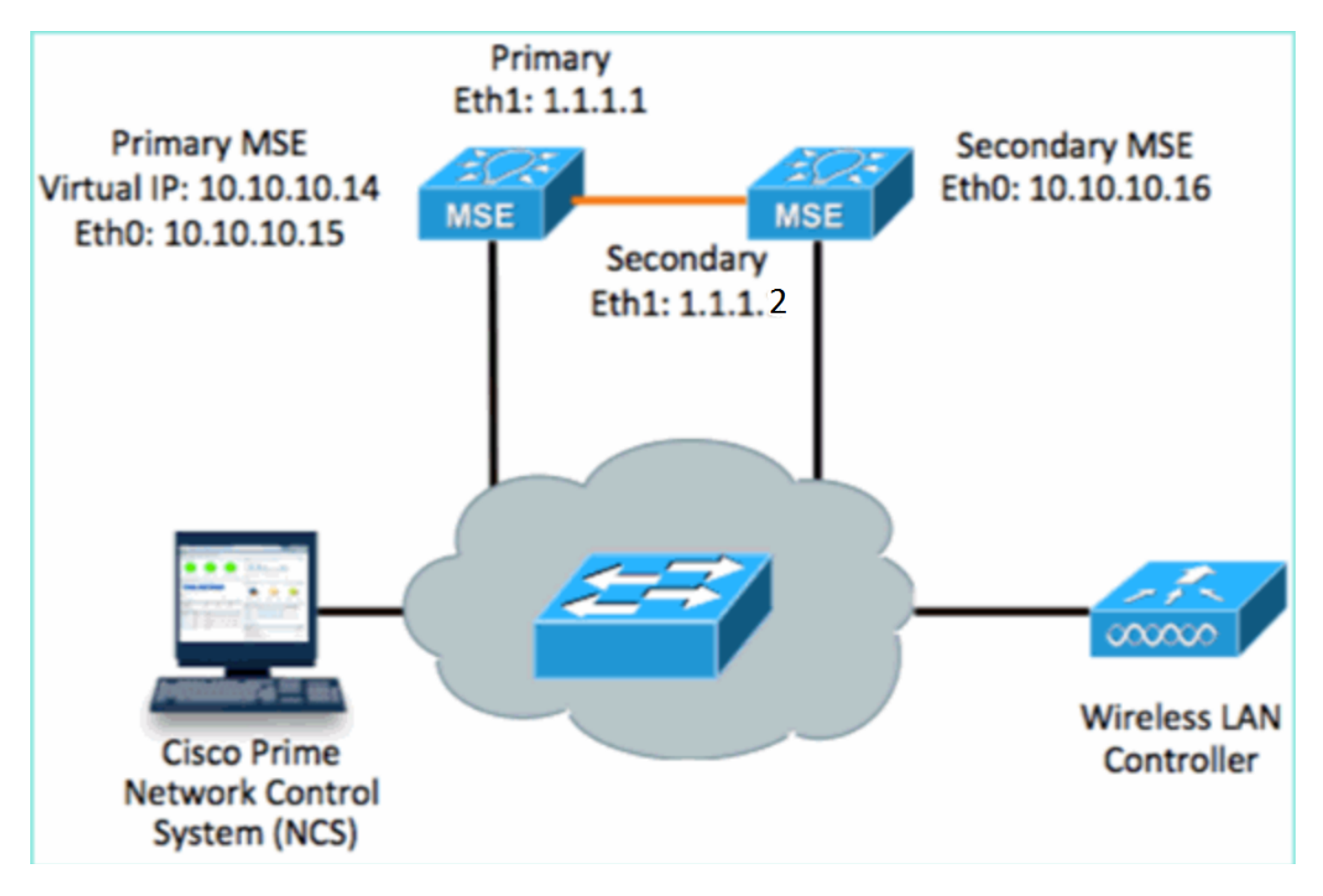

1. プライマリ MSE をセットアップします。セットアップ スクリプトからの設定の要約:

-----BEGIN-----Host name=mse3355-1 Role=1 [Primary] Health Monitor Interface=eth0 Direct connect interface=eth1 Virtual IP Address=10.10.10.14 Virtual IP Netmask=255.255.255.0 Eth1 IP address=1.1.1.1 Eth1 network mask=255.0.0.0 Default Gateway =10.10.10.1

#### 2. セカンダリ MSE をセットアップします。セットアップ スクリプトからの設定の要約: ------BEGIN------Host name=mse3355-2 Role=2 [Secondary]

Health Monitor Interface=eth0
Direct connect interface=eth1
Eth0 IP Address 10.10.10.16
Eth0 network mask=255.255.255.0
Default Gateway=10.10.10.1
Eth1 IP address=1.1.1.2,
Eth1 network mask=255.0.0.0
------END------

3. 図に示すように、プライマリMSEをNCSに追加します。(前の例を参照するか、『コンフィギュレーションガイド』を参照)。

|            | cisco Ne                            | co Prime<br>twork Con       | trol System             |                 |             | Virtual Domain | ROOT-DOMAIN r       | oot v Log Out                           |
|------------|-------------------------------------|-----------------------------|-------------------------|-----------------|-------------|----------------|---------------------|-----------------------------------------|
|            | 💧 Home 🛛                            | Monitor 🔻                   | Configure 🔻             | Services 🔻      | Reports 🔻 🖌 | Administration | •                   |                                         |
| M0<br>Serv | bility Servic<br>rices > Mobility S | es Engine<br>iervices Engin | 5<br>es                 |                 |             |                |                     | [                                       |
|            | Device Nam                          | e                           | Device Type             |                 | IP Address  | Version        | Reachability Status | Secondary Server                        |
|            | mse3355-1                           |                             | Cisco 3355 Mo<br>Engine | bility Services | 10.10.10.14 | 7.2.103.0      | Reachable           | N/A (Click <b>here</b> to<br>configure) |

4. セカンダリMSEを設定するには、[NCS] > [configure Secondary Server]に移動します。セカ ンダリ デバイス名の入力: [mse3355-2]セカンダリ IP アドレス: [10.10.10.16]残りのパラメ ータを入力し、図に示すように[保存]をクリックします。

| Cisco Prime<br>Network Control System                           | n 6 4 1                                                     | Virtual Domain: ROOT                               |
|-----------------------------------------------------------------|-------------------------------------------------------------|----------------------------------------------------|
| 🛕 Home Monitor 🔻 Configure                                      | ▼ Services ▼ Report                                         | ts 🔻 Administration 💌                              |
| System 🗸                                                        | HA Configuration : ms<br>Services > Mobility Services Engin | ie3355–1<br>1es > System > Services High Availabil |
| <ul> <li>General Properties</li> <li>Active Sessions</li> </ul> | Configure High Availability                                 | Parameters                                         |
| Trap Destinations                                               | Primary Health Monitor IP                                   | 10.10.10.15                                        |
| Logs                                                            | Secondary Device Name                                       | mse3355-2                                          |
| HA Configuration                                                | Secondary Password 🕸                                        | •••••                                              |
| <ul> <li>Accounts</li> </ul>                                    | Failover Type 🕸                                             | Manual                                             |
| 💼 Users<br>🏪 Groups                                             | Failback Type 🔍                                             | Manual 💌                                           |
| <ul> <li>Status</li> </ul>                                      | Long Failover Wait 🔍                                        | 10 seconds                                         |
| Server Events Audit Logs                                        | Save                                                        |                                                    |

5. [OK]をクリックして、図に示すように2つのMSEのペアを確認します。
 The page at https://10.10.10.20 says:

 Are you sure you want to pair up these two servers?
 OK Cancel

 図に示すように、NCSはセカンダリサーバの設定を追加します。

Please Wait, High Availability configuration is being created at the Primary and Secondary servers. This will take a few seconds...

. . . . .

6. 完了したら、HA パラメータを変更します。図に示すように、[保存(Save)] をクリックし ます。 HA Configuration : mse3355-1 Services > Mobility Services Engines > System > Services High Availability > Configure High Availability Parameters

#### Configuration

| ž                         |                        |  |  |
|---------------------------|------------------------|--|--|
| Primary Health Monitor IP | 10.10.10.15            |  |  |
| Secondary Device Name     | mse3355-2              |  |  |
| Secondary IP Address      | 10.10.10.16            |  |  |
| Secondary Password 🔍      | •••••                  |  |  |
| Secondary Platform UDI    | AIR-MSE-3355-K9:V01:K0 |  |  |
| Failover Type 🕸           | Manual                 |  |  |
| Failback Type 🕸           | Manual                 |  |  |
| Long Failover Wait 🔍      | 10 seconds             |  |  |
| Save Delete Switchover    |                        |  |  |

### 7. 図に示すように、新しいMSE HAペアのHAステータスをリアルタイムで表示します。

| cisco Network Control System                                                                                | m 700 87                                                                                                  | Virtual Domain: ROOT-DOMAIN                                                                                                    | root v Log Out P v            | ÷                                  |  |  |  |
|----------------------------------------------------------------------------------------------------|----------------------------------------------------------------------------------------------------|----------------------------------------------------------------------------------------------------|-------------------------------|------------------------------------|--|--|--|
| 🛕 Home Monitor 🔻 Configure                                                                                  | 🔹 Services 🔹 Reports 🔹                                                                                    | Administration 💌                                                                                                    |                               | 🔶 🖨 😌                              |  |  |  |
| System 🗸                                                                                                    | HA Configuration : mse33:<br>Services > Mobility Services Engines > S<br>Current High Availability Status | 55– <u>1</u><br>ystem > Services High Availability > <b>Cur</b>                                                                                                    | rent High Availability Status |                                    |  |  |  |
| Active Sessions  Trap Destinations  Advanced Parameters  Logs  Services High Availability  HA Configuration | Status<br>Heartbeats<br>Data Replication<br>Mean Heartbeat Response Time                                  | atus Primary and secondary server synchronization in progress (66% complete)<br>sartbeats Up<br>ita Replication Setting up<br>san Heartbeat Response Time 8 millisec |                               |                                    |  |  |  |
| 🛔 HA Status                                                                                                 | Events Log                                                                                                |                                                                                                    |                               |                                    |  |  |  |
| Accounts     Accounts     Accounts                                                                          | Event Description                                                                                         | Generated By                                                                                                    | Timestamp                     | Remarks                            |  |  |  |
| di Groups                                                                                                   | Configuration updated                                                                                     | Primary                                                                                                    | 2012-Feb-15, 20:10:56 UTC     | Fallover mode set to<br>AUTOMATIC. |  |  |  |
| <ul> <li>Status</li> <li>Server Events</li> </ul>                                                           | Heartbeats have been setup<br>successfully                                                                | Primary                                                                                                    | 2012-Feb-15, 20:10:11 UTC     | -                                  |  |  |  |
| Audit Logs                                                                                                  | Primary and secondary server<br>synchronization in progress                                               | Primary                                                                                                    | 2012-Feb-15, 20:10:09 UTC     |                                    |  |  |  |
| NCS Alarms NCS Events                                                                                       | Configuration successfully<br>created                                                                     | Primary                                                                                                    | 2012-Feb-15, 20:10:09 UTC     | -                                  |  |  |  |
| MMSP Connection Status                                                                                      | Refresh Status                                                                                            |                                                                                                    |                               |                                    |  |  |  |

8. [NCS] > [Services] > [Mobility Services] > [Mobility Services Engines]に移動して、図に示す ようにMSE(直接接続)HAがNCSに追加されていることを確認します。

| Cisco Prime<br>Network Control System Virtual Domain: ROOT-DOMAIN root • |                                                            |                                       |              |              |                     |                  |  |
|--------------------------------------------------------------------------|------------------------------------------------------------|---------------------------------------|--------------|--------------|---------------------|------------------|--|
| 6                                                                        | 🖌 Home Monitor 🔻                                           | Configure 🔻 Services 🔻 f              | Reports 🔻 Ad | ministration | •                   | Change Password  |  |
| Mol<br>Servic                                                            | bility Services Engines<br>:es > Mobility Services Engine: | s                                     |              |              |                     | [                |  |
|                                                                          | Device Name                                                | Device Type                           | IP Address   | Version      | Reachability Status | Secondary Server |  |
|                                                                          | mse3355-1                                                  | Osco 3355 Mobility Services<br>Engine | 10.10.10.14  | 7.2.103.0    | Reachable           | mse3355-2        |  |

### 9. コンソールから、gethainfo コマンドを使用して確認することもできます。次に、プライマ リおよびセカンダリの出力を示します。 [root@mse3355-1~]#gethainfo

Health Monitor is running. Retrieving HA related information

Base high availability configuration for this server

Server role: Primary Health Monitor IP Address: 10.10.10.15 Virtual IP Address: 10.10.10.14 Version: 7.2.103.0 UDI: AIR-MSE-3355-K9:V01:KQ37xx Number of paired peers: 1

Peer configuration#: 1

Health Monitor IP Address 10.10.10.16 Virtual IP Address: 10.10.10.14 Version: 7.2.103.0 UDI: AIR-MSE-3355-K9:V01:KQ45xx Failover type: Automatic Failback type: Manual Failover wait time (seconds): 10 Instance database name: mseos3s Instance database port: 1624 Dataguard configuration name: dg\_mse3 Primary database alias: mseop3s Direct connect used: Yes Heartbeat status: Up Current state: PRIMARY\_ACTIVE

[root@mse3355-2 ~]#gethainfo

Health Monitor is running. Retrieving HA related information

Base high availability configuration for this server

Health Monitor IP Address: 10.10.10.16 Virtual IP Address: Not Applicable for a secondary Version: 7.2.103.0 UDI: AIR-MSE-3355-K9:V01:KQ45xx Number of paired peers: 1

Peer configuration#: 1

Health Monitor IP Address 10.10.10.15 Virtual IP Address: 10.10.10.14 Version: 7.2.103.0 UDI: AIR-MSE-3355-K9:V01:KQ37xx Failover type: Automatic Failback type: Manual Failover wait time (seconds): 10 Instance database name: mseos3 Instance database port: 1524 Dataguard configuration name: dg\_mse3 Primary database alias: mseop3s Direct connect used: Yes Heartbeat status: Up Current state: SECONDARY\_ACTIVE

# MSE 物理アプライアンス用の HA 設定シナリオ

ペアマトリクスに基づき、HA設定の最大値は2:1です。これは、セカンダリモードでMSE-3310お よびMSE-3350をサポートできるMSE-3355用に予約されています。このシナリオでは、直接接続 は利用できません。

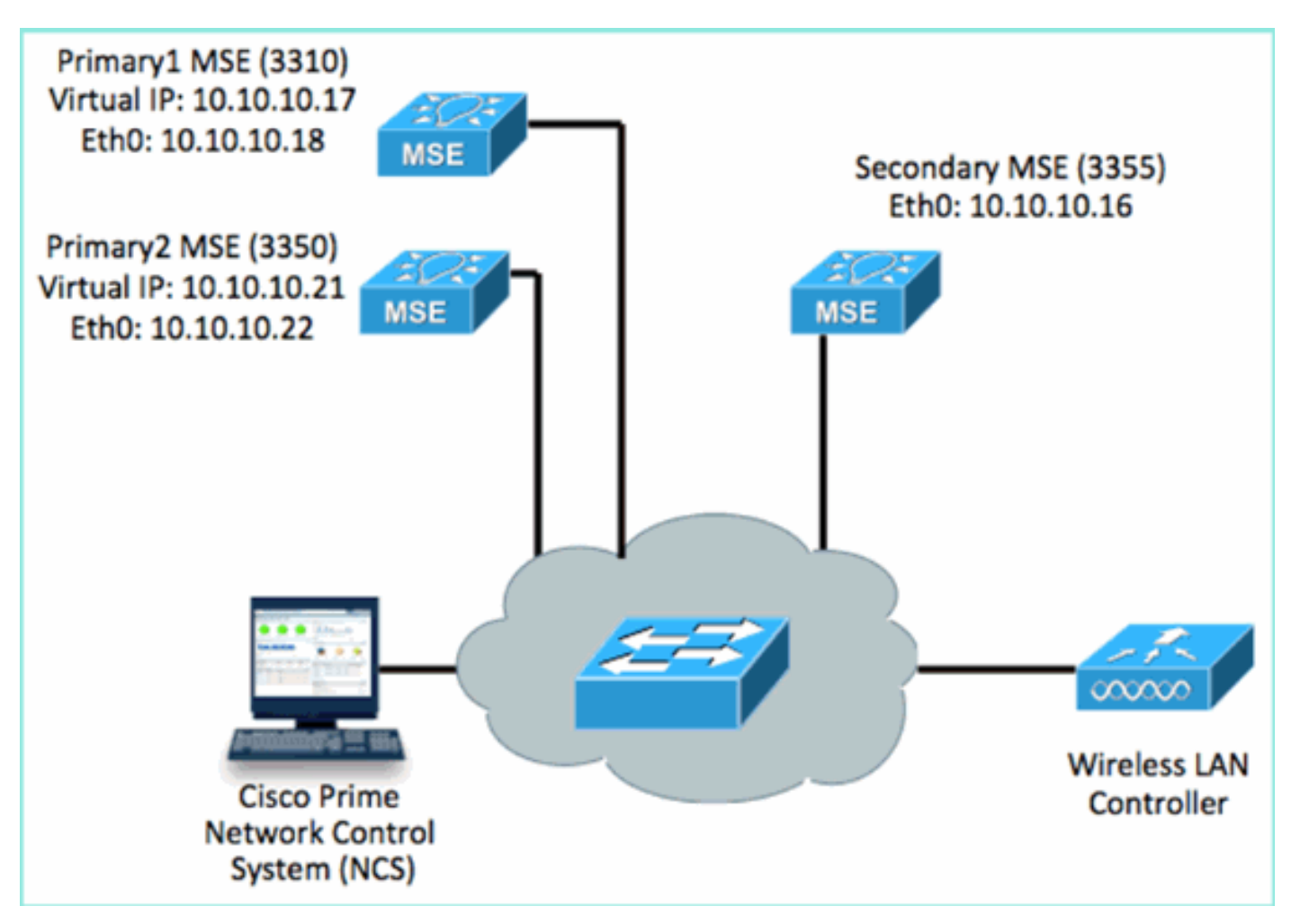

#### 1. これらの各 MSE を設定して、2:1 HA シナリオを示します。

MSE-3310 (Primary1)
Server role: Primary
Health Monitor IP Address (Eth0): 10.10.10.17
Virtual IP Address: 10.10.10.18
Eth1 - Not Applicable

MSE-3350 (Primary2) Server role: Primary Health Monitor IP Address: 10.10.10.22 Virtual IP Address: 10.10.10.21 Eth1 - Not Applicable

MSE-3355 (Secondary) Server role: Secondary Health Monitor IP Address: 10.10.10.16 Virtual IP Address: Not Applicable for a secondary

#### 2. すべてのMSEを設定したら、図に示すように、Primary1とPrimary2をNCSに追加します。

| 1           | ISCO Network Control Syste                                        | em Alla                            |             |           | W                   | tual Domain: ROOT-DOMAIN         |  |  |  |
|-------------|-------------------------------------------------------------------|------------------------------------|-------------|-----------|---------------------|----------------------------------|--|--|--|
|             | 👌 Home Monitor 🔹 Configure                                        | a 🔻 Services 🔻 Reports 🔻 Adminis   | stration 🔻  |           |                     |                                  |  |  |  |
| M0<br>Servi | Mobility Services Engines<br>Services > Mobility Services Engines |                                    |             |           |                     |                                  |  |  |  |
|             | Device Name                                                       | Device Type                        | IP Address  | Version   | Reachability Status | Secondary Server                 |  |  |  |
| ø           |                                                                   |                                    |             |           |                     |                                  |  |  |  |
|             | mse3350                                                           | Osco 3350 Mobility Services Engine | 10.10.10.21 | 7.2.103.0 | Reachable           | N/A (Click here to configure)    |  |  |  |
| ø           |                                                                   |                                    |             |           |                     |                                  |  |  |  |
|             | mse3310                                                           | Osco 3310 Mobility Services Engine | 10.10.10.18 | 7.2.103.0 | Readhable           | N/A (Click here to<br>configure) |  |  |  |

3. クリックして、セカンダリ サーバを設定します(上記の例を参照してください)。 図に示 すように、いずれかのプライマリMSEから開始します。

| Reachability Status | Secondary Server                              |
|---------------------|-----------------------------------------------|
| Reachable           | N/A (Click <mark>here</mark> to<br>configure) |
| Reachable           | N/A (Click <u>here to</u><br>configure)       |
|                     |                                               |

4. セカンダリ MSE のパラメータを入力します。セカンダリ デバイス名:たとえば、[mse-3355-2]セカンダリ IP アドレス:[10.10.10.16]残りのパラメータを完了します。図に示すよ うに、[保存 (Save)] をクリックします。

| HA Configuration : mse3350<br>Services > Mobility Services Engines > System > Services High Availability > Configure High Availability Parameters |                         |  |  |  |  |
|----------------------------------------------------------------------------------------------------|-------------------------|--|--|--|--|
| Configuration                                                                                                    |                         |  |  |  |  |
| Primary Health Monitor IP                                                                                                    | 10.10.10.22             |  |  |  |  |
| Secondary Device Name                                                                                                    | mse3355-2               |  |  |  |  |
| Secondary IP Address                                                                                                    | 10.10.10.16             |  |  |  |  |
| Secondary Password 🔍                                                                                                    | ••••                    |  |  |  |  |
| Secondary Platform UDI                                                                                                    | AIR-MSE-3355-K9:V01:KQ4 |  |  |  |  |
| Failover Type 🕸                                                                                                    | Manual 💌                |  |  |  |  |
| Failback Type 🔍                                                                                                    | Manual 💌                |  |  |  |  |
| Long Failover Wait 🕸                                                                                                    | 10 seconds              |  |  |  |  |
| Save Delete Switchover                                                                                                    |                         |  |  |  |  |

5. 図に示すように、最初のセカンダリエントリが設定されるまで少し待ちます。

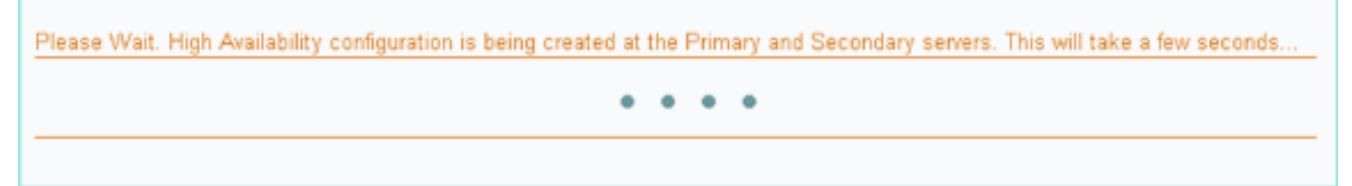

6. 図に示すように、最初のプライマリMSEにセカンダリサーバが追加されていることを確認します。

| Mob<br>Servic | ullity Services Engines<br>>> Mobility Services Engines |                                    |             |           |                     |                  |
|---------------|---------------------------------------------------------|------------------------------------|-------------|-----------|---------------------|------------------|
|               | Device Name                                             | Device Type                        | IP Address  | Version   | Reachability Status | Secondary Server |
| 9             |                                                         |                                    |             |           |                     |                  |
|               | mse3350                                                 | Osco 3350 Mobility Services Engine | 10.10.10.21 | 7.2.103.0 | Reachable           | mse3355-2        |

## 7. 図に示すように、2番目のプライマリMSEに対してステップ3~6を繰り返します。

| Mob<br>Servic | ility Services Engines<br>es > Mobility Services Engines |                                     |             |           |                     |                               |
|---------------|----------------------------------------------------------|-------------------------------------|-------------|-----------|---------------------|-------------------------------|
|               | Device Name                                              | Device Type                         | IP Address  | Version   | Reachability Status | Secondary Server              |
|               |                                                          |                                     |             |           |                     |                               |
|               | msp3350                                                  | Cisco 3350 Mobility Services Engine | 10.10.10.21 | 7.2.103.0 | Reachable           | mse3355-2                     |
|               |                                                          |                                     |             |           |                     |                               |
|               | mse3310                                                  | Osco 3310 Mobility Services Engine  | 10.10.10.19 | 7.2.103.0 | Reachable           | N/A (Click have to configure) |

8. 図に示すように、2番目のプライマリMSEのHAパラメータでファイナライズします。

| HA Configuration : mse3310                        |                                                                  |
|---------------------------------------------------|------------------------------------------------------------------|
| Services > Mobility Services Engines > System > S | vices High Availability > Configure High Availability Parameters |

| Configure High Availability Parameters |             |  |  |  |
|----------------------------------------|-------------|--|--|--|
| Primary Health Monitor IP              | 10.10.10.17 |  |  |  |
| Secondary Device Name                  | mse3355-2   |  |  |  |
| Secondary IP Address                   | 10.10.10.16 |  |  |  |
| Secondary Password 🕸                   | •••••       |  |  |  |
| Failover Type 🕸                        | Manual 💌    |  |  |  |
| Failback Type 🕸                        | Manual 💌    |  |  |  |
| Long Failover Wait 🕸                   | 10 seconds  |  |  |  |
| Save                                   |             |  |  |  |

## 9. 図に示すように設定を保存します。

HA Configuration : mse3310

Services > Mobility Services Engines > System > Services High Availability > Configure High Availability Parameters

| Configuration             |                        |  |  |  |
|---------------------------|------------------------|--|--|--|
| Primary Health Monitor IP | 10.10.10.17            |  |  |  |
| Secondary Device Name     | mse3355-2              |  |  |  |
| Secondary IP Address      | 10.10.10.16            |  |  |  |
| Secondary Password 🕸      | •••••                  |  |  |  |
| Secondary Platform UDI    | AIR-MSE-3355-K9:V01:KQ |  |  |  |
| Failover Type 🕸           | Manual                 |  |  |  |
| Failback Type 🕸           | Manual                 |  |  |  |
| Long Failover Wait 🕸      | 10 seconds             |  |  |  |
| Save Delete Switchover    |                        |  |  |  |

10. 図に示すように、各プライマリMSEの進行状況のステータスを確認します。

| cisco Prime<br>Cisco Network Control Syste                                        | em a la la la la la la la la la la la la l                                                                |                                               |                                                     | Virtual Domain: ROOT-DOMAIN            | root + Log C |
|-----------------------------------------------------------------------------------|----------------------------------------------------------------------------------------------------|-----------------------------------------------|-----------------------------------------------------|----------------------------------------|--------------|
| 🛕 Home Monitor 🔻 Configur                                                         | e 🔻 Services 🔻 Reports 🔻                                                                                  | Administrati                                  | an ¥                                                |                                        |              |
| System v                                                                          | HA Configuration : mse331<br>Service > Mobility Services Engines > Sy<br>Current High Availability Status | 0<br>stem > Services H                        | igh Availability > Current High Availability Status |                                        |              |
| Trap Destinations     Advanced Parameters     Logs     Services High Availability | Status<br>Heartboats<br>Data Replication<br>Mean Heartbeat Response Time                                  | Primary and<br>Up<br>Satting up<br>8 millisec | secondary server synchronization in progress        | (60% complete)                         |              |
| HA Configuration                                                                  | Events Log                                                                                                |                                               |                                                     |                                        |              |
| Accounts     Accounts     Boses                                                   | Event Description<br>Heartbeats have been setup suc                                                       | cessfully                                     | Generated By<br>Primary                             | Timestamp<br>2012-Fab-17, 20:54:36 UTC |              |
| <ul> <li>Status</li> </ul>                                                        | Primary and secondary server syn<br>in progress                                                           | dvonization                                   | Primary                                             | 2012-Feb-17, 20:54:32 UTC              |              |
| Server Events     Audit Logs                                                      | Configuration successfully created                                                                        | ł                                             | Primary                                             | 2012-Feb-17, 20:54:32 UTC              |              |

### 11. 図に示すように、プライマリ1とプライマリ2の両方のMSEがセカンダリMSEで設定されて いることを確認します。

| Mot<br>Servis | oliity Services Engines<br>as > Mobility Services Engines |                                    |             |           |                     |                  |
|---------------|-----------------------------------------------------------|------------------------------------|-------------|-----------|---------------------|------------------|
|               | Device Name                                               | Device Type                        | IP Address  | Version   | Reachability Status | Secondary Server |
|               |                                                           |                                    |             |           |                     |                  |
|               | mse3350                                                   | Osco 3350 Mobility Services Engine | 10.10.10.21 | 7.2.103.0 | Reachable           | mse3355-2        |
|               |                                                           |                                    |             |           |                     |                  |
|               | mse3310                                                   | Osco 3310 Mobility Services Engine | 10.10.10.18 | 7.2.103.0 | Reachable           | mse3355-2        |

12. [NCS] > [Services] > [Mobility Services]に移動し、図に示すように[High Availability]を選択 します。

| cisco Network  | e<br>Control System |                                                                                                    |
|----------------|---------------------|----------------------------------------------------------------------------------------------------|
| 💧 Home Monitor | ▼ Configure ▼       | Services 🔻 Reports 🔻 Adminis                                                                                                    |
|                |                     | <ul> <li>Mobility Services</li> <li>Mobility Services Engines</li> <li>Synchronize Services</li> <li>Synchronization History</li> <li>High Availability</li> <li>Context Awar Votifications</li> <li>MSAP</li> <li>Identity Services</li> </ul> |

図に示すように、MSE-3310およびMSE-3350のセカンダリとしてMSE-3355が2:1であるこ とが確認されています。

| cisco Network                                         | e<br>Control System     | With                        | ual Domain: RC | OT-DOMAIN root v | Log Out P+                             |            |
|-------------------------------------------------------|-------------------------|-----------------------------|----------------|------------------|----------------------------------------|------------|
| 🛕 Home Monitor                                        | 🔹 Configure 💌 Serv      | ices 🔻 Reports 🔻 Admi       | inistration 🔻  |                  |                                        |            |
| Mobility Services Eng<br>Services > High Availability | jines                   |                             |                |                  |                                        |            |
|                                                       |                         |                             |                | Assoc            | iated Primary Mobility Servic          | e Engines  |
| Secondary Server Name                                 | Secondary HM IP Address | Secondary Device Type       | Version        | Device Name      | Device Type                            | Heartbeats |
|                                                       |                         | A CONTRACTOR OF             |                |                  | Appiance                               |            |
|                                                       | 10 10 10 16             | Osco 3355 Mobility Services | 7.0.100.0      | mse3310          | Cisco 3310 Mobility<br>Services Engine | Up         |
| 11583333-2                                            | 10.10.10.10             | Engine                      | 7.2.103.0      | mse3350          | Cisco 3350 Mobility                    | Up         |

## 次に、gethainfo コマンドが使用されたときのすべての 3 つの MSE のコンソールからの HA セットアップの出力例を示します。

[root@mse3355-2 ~]#gethainfo

Health Monitor is running. Retrieving HA related information

Base high availability configuration for this server

Server role: Secondary Health Monitor IP Address: 10.10.10.16 Virtual IP Address: Not Applicable for a secondary Version: 7.2.103.0 UDI: AIR-MSE-3355-K9:V01:KQ45xx Number of paired peers: 2

Peer configuration#: 1

------

Health Monitor IP Address 10.10.10.22 Virtual IP Address: 10.10.10.21 Version: 7.2.103.0 UDI: AIR-MSE-3350-K9:V01:MXQ839xx Failover type: Manual Failback type: Manual Failover wait time (seconds): 10 Instance database name: mseos3 Instance database port: 1524 Dataguard configuration name: dg\_mse3 Primary database alias: mseop3s Direct connect used: No Heartbeat status: Up Current state: SECONDARY\_ACTIVE

Peer configuration#: 2

Health Monitor IP Address 10.10.10.17 Virtual IP Address: 10.10.10.18 Version: 7.2.103.0 UDI: AIR-MSE-3310-K9:V01:FTX140xx Failover type: Manual Failback type: Manual Failover wait time (seconds): 10 Instance database name: mseos4 Instance database port: 1525 Dataguard configuration name: dg\_mse4 Primary database alias: mseop4s Direct connect used: No Heartbeat status: Up Current state: SECONDARY\_ACTIVE

### 図に示すように、NCSでのHAの最終検証では、MSE-3310とMSE-3350の両方のステータ スが完全アクティブと表示されます。

| cisco Prime<br>Cisco Network Control System    |                                                                                           |                                                         |  |  |  |
|------------------------------------------------|-------------------------------------------------------------------------------------------|---------------------------------------------------------|--|--|--|
| 💧 Home Monitor 🔻 Configure                     | 🔻 Services 🔻 Reports 🔻 Administr                                                          | ation 🔻                                                 |  |  |  |
|                                                |                                                                                           |                                                         |  |  |  |
| System 🗸                                       | HA CONTIGULATION : INSE3310<br>Services > Mobility Services Engines > System > Service    | es High Availability > Current High Availability Status |  |  |  |
| General Properties                             | Current High Availability Status                                                          |                                                         |  |  |  |
| Active Sessions                                | Status                                                                                    | Action                                                  |  |  |  |
| Trap Destinations                              | Status                                                                                    | ALUVE                                                   |  |  |  |
|                                                | Heartbeats                                                                                | Op                                                      |  |  |  |
| <ul> <li>Services High Availability</li> </ul> | Data Replication                                                                          | Up                                                      |  |  |  |
| HA Configuration                               | Mean Heartbeat Response Time                                                              | 5 millisec                                              |  |  |  |
| 旹 HA Status                                    | Events Log                                                                                |                                                         |  |  |  |
| <ul> <li>Accounts</li> </ul>                   | Event Description                                                                         | Generated By                                            |  |  |  |
| Users                                          | Active                                                                                    | Primary                                                 |  |  |  |
| Groups     Status                              | Heartbeats have been setup successfully                                                   | Primary                                                 |  |  |  |
| Events                                         | Primary and secondary server synchronization                                              | Primary                                                 |  |  |  |
| 📥 Audit Logs                                   | Configuration successfully created                                                        | Primary                                                 |  |  |  |
| ululu. Cisco Prime                             |                                                                                           |                                                         |  |  |  |
| cisco Network Control System                   |                                                                                           |                                                         |  |  |  |
| 🛕 Home Monitor 🔻 Configure                     | ▼ Services ▼ Reports ▼ Administratio                                                      | n <b>y</b>                                              |  |  |  |
|                                                |                                                                                           |                                                         |  |  |  |
| System 🗸                                       | HA Configuration : mse3350<br>Services > Mobility Services Engines > System > Services Hi | gh Availability > Current High Availability Status      |  |  |  |
| General Properties                             | Ourrent High Availability Status                                                          |                                                         |  |  |  |
| Active Sessions                                | Chatur                                                                                    | Artiso                                                  |  |  |  |
| Irap Destinations     Advanced Parameters      | Heatheats                                                                                 | Lb                                                      |  |  |  |
| Logs                                           | Data Registion                                                                            | up.                                                     |  |  |  |
| <ul> <li>Services High Availability</li> </ul> | Maan Heartheat Remonse Time                                                               | 4 million                                               |  |  |  |
| 🖥 HA Configuration                             | Mean Hear Wespunse Time 4 millisec                                                        |                                                         |  |  |  |
| HA Status                                      | Events Log                                                                                |                                                         |  |  |  |
| Accounts     Accounts                          | Event Description                                                                         | Generated By                                            |  |  |  |
| Groups                                         | Active                                                                                    | Primary                                                 |  |  |  |
| <ul> <li>Status</li> </ul>                     | Heartbeats have been setup successfully                                                   | Primary                                                 |  |  |  |
| Server Events                                  | Primary and secondary server synchronization<br>in progress                               | Primary                                                 |  |  |  |
| Audit Logs                                     | Configuration successfully created                                                        | Primary                                                 |  |  |  |

現在、この設定に使用できる確認手順はありません。

# MSE HA の基本的なトラブルシューティング

ここでは、設定のトラブルシューティングに使用できる情報を示します。

セカンダリMSEを追加すると、図のようにプロンプトが表示されます。

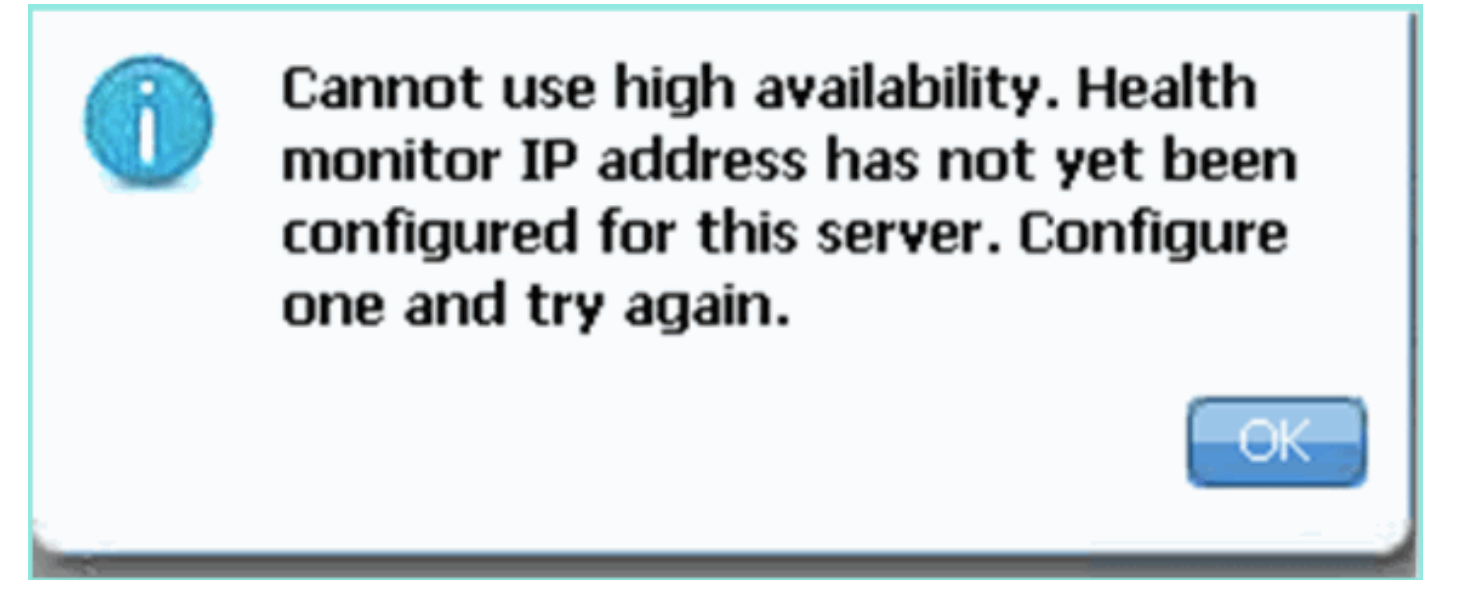

セットアップスクリプト中に問題が発生した可能性があります。

- ・getserverinfoコマンドを実行し、ネットワークの設定が正しいことを確認します。
- また、サービスが起動していない可能性もあります。/init.d/msed start コマンドを実行します 。
- 必要な場合、セットアップスクリプト(/mse/setup/setup.sh)を再実行して、最後に保存します。

MSE用VAには、アクティベーションライセンス(L-MSE-7.0-K9)も必要です。 それ以外の場合、 セカンダリMSE VAを追加するとNCSからプロンプトが表示されます。図に示すように、MSE VAのアクティベーションライセンスを取得して追加します。

| The page | e at https://10.10.10.20 says:                                                                           | × |
|----------|----------------------------------------------------------------------------------------------------|---|
|          | Secondary MSE needs to be activated with a Virtual Appliance license. Add a license and save the config. |   |
|          | OK                                                                                                    |   |

MSEでHAロールを切り替える場合は、サービスが完全に停止していることを確認します。したがって、/init.d/msed stopコマンドを使用してサービスを停止し、次に図に示すようにセットアップ スクリプト(/mse/setup/setup.sh)を再実行してください。

Applying High Availability configuration \*\*\* User has switched roles for this MSE. MSE must be stopped before switching oles. \*\*\* Please stop MSE and then re-run setup.sh. ERROR: One or more of the requested configurations was not applied. Role=2, Health Monitor Interface=eth0, Direct connect interface=none Success [root@mse2\_setup]# gethainfoコマンドを実行して、MSEのHA情報を取得します。これは、HA ステータスおよび変更 のトラブルシューティングまたはモニタに役に立つ情報を提供します。 [root@mse3355-2 ~]#gethainfo Health Monitor is running. Retrieving HA related information \_\_\_\_\_ Base high availability configuration for this server \_\_\_\_\_ Server role: Secondary Health Monitor IP Address: 10.10.10.16 Virtual IP Address: Not Applicable for a secondary Version: 7.2.103.0 UDI: AIR-MSE-3355-K9:V01:KQ45xx Number of paired peers: 2 \_\_\_\_\_ Peer configuration#: 1 \_\_\_\_\_ Health Monitor IP Address 10.10.10.22 Virtual IP Address: 10.10.10.21 Version: 7.2.103.0 UDI: AIR-MSE-3350-K9:V01:MXQ839xx Failover type: Manual Failback type: Manual Failover wait time (seconds): 10 Instance database name: mseos3 Instance database port: 1524 Dataguard configuration name: dg\_mse3 Primary database alias: mseop3s Direct connect used: No Heartbeat status: Up Current state: SECONDARY\_ACTIVE \_\_\_\_\_ Peer configuration#: 2 \_\_\_\_\_ Health Monitor IP Address 10.10.10.17 Virtual IP Address: 10.10.10.18

Version: 7.2.103.0 UDI: AIR-MSE-3310-K9:V01:FTX140xx Failover type: Manual Failback type: Manual Failover wait time (seconds): 10 Instance database name: mseos4 Instance database port: 1525 Dataguard configuration name: dg\_mse4 Primary database alias: mseop4s Direct connect used: No Heartbeat status: Up Current state: SECONDARY\_ACTIVE

また、NCS HA Viewは、図に示すように、MSEのHA設定を表示するための優れた管理ツールです。

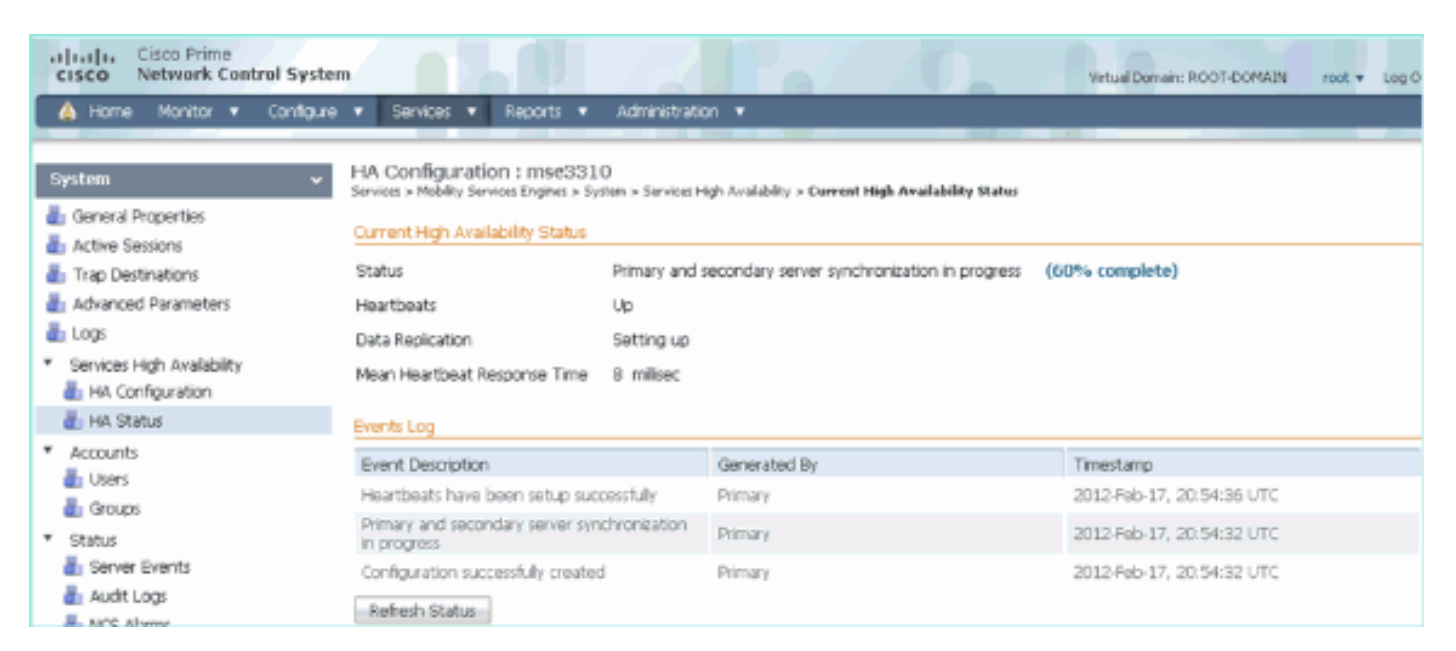

# フェールオーバー/フェールバックのシナリオ

手動フェールオーバー/フェールバックのみの場合の状況。制御性が向上します。

## プライマリが起動、セカンダリがテイクオーバーの準備ができている

MSE HAが設定され、稼働したら、次の図に示すようにPrimeの状態になります。

#### Current High Availability Status

| Status                       | Active      |
|------------------------------|-------------|
| Heartbeats                   | Up          |
| Data Replication             | Up          |
| Mean Heartbeat Response Time | 12 millised |

#### **Events Log**

| Event Description                                        | Generated By | Timestamp                 |
|----------------------------------------------------------|--------------|---------------------------|
| Active                                                   | Primary      | 2015-Mar-08, 12:50:17 CET |
| Heartbeats have been setup successfully                  | Primary      | 2015-Mar-08, 12:39:17 CET |
| Primary and secondary server synchronization in progress | Primary      | 2015-Mar-08, 12:39:13 CET |
| Configuration successfully created                       | Primary      | 2015-Mar-08, 12:39:11 CET |

#### プライマリMSEのgetserverinfoとgethainfoを次に示します。

[root@NicoMSE ~]# getserverinfo Health Monitor is running Retrieving MSE Services status. MSE services are up, getting the status \_\_\_\_\_ Server Config \_\_\_\_\_ Product name: Cisco Mobility Service Engine Version: 8.0.110.0 Health Monitor Ip Address: 10.48.39.238 High Availability Role: 1 Hw Version: V01 Hw Product Identifier: AIR-MSE-VA-K9 Hw Serial Number: NicoMSE\_b950a7c0-b68c-11e4-99d9-005056993b63 HTTPS: null Legacy Port: 8001 Log Modules: -1 Log Level: INFO Days to keep events: 2 Session timeout in mins: 30 DB backup in days: 2 \_\_\_\_\_ Services \_\_\_\_\_ Service Name: Context Aware Service Service Version: 8.0.1.79 Admin Status: Disabled Operation Status: Down Service Name: WIPS Service Version: 3.0.8155.0 Admin Status: Enabled Operation Status: Up Service Name: Mobile Concierge Service Service Version: 5.0.1.23 Admin Status: Disabled Operation Status: Down Service Name: CMX Analytics Service Version: 3.0.1.68 Admin Status: Disabled Operation Status: Down Service Name: CMX Connect & Engage Service Version: 1.0.0.29 Admin Status: Disabled Operation Status: Down Service Name: HTTP Proxy Service Service Version: 1.0.0.1 Admin Status: Disabled Operation Status: Down

Server Monitor \_\_\_\_\_ Server start time: Sun Mar 08 12:40:32 CET 2015 Server current time: Sun Mar 08 14:04:30 CET 2015 Server timezone: Europe/Brussels Server timezone offset (mins): 60 Restarts: 1 Used Memory (MB): 197 Allocated Memory (MB): 989 Max Memory (MB): 989 DB disk size (MB): 17191 -----Active Sessions \_\_\_\_\_ Session ID: 5672 Session User ID: 1 Session IP Address: 10.48.39.238 Session start time: Sun Mar 08 12:44:54 CET 2015 Session last access time: Sun Mar 08 14:03:46 CET 2015 \_\_\_\_\_ Default Trap Destinations \_\_\_\_\_ Trap Destination - 1 \_\_\_\_\_ IP Address: 10.48.39.225 Last Updated: Sun Mar 08 12:34:12 CET 2015 [root@NicoMSE ~]# gethainfo Health Monitor is running. Retrieving HA related information \_\_\_\_\_ Base high availability configuration for this server \_\_\_\_\_ Server role: Primary Health Monitor IP Address: 10.48.39.238 Virtual IP Address: 10.48.39.224 Version: 8.0.110.0 UDI: AIR-MSE-VA-K9:V01:NicoMSE\_b950a7c0-b68c-11e4-99d9-005056993b63 Number of paired peers: 1 Peer configuration#: 1 Health Monitor IP Address 10.48.39.240 Virtual IP Address: 10.48.39.224 Version: 8.0.110.0 UDI: AIR-MSE-VA-K9:V01:NicoMSE2\_1c6b1940-b6a5-11e4-b017-005056993b66 Failover type: Manual Failback type: Manual Failover wait time (seconds): 10 Instance database name: mseos3s Instance database port: 1624 Dataguard configuration name: dg\_mse3 Primary database alias: mseop3s

Direct connect used: No Heartbeat status: Up Current state: PRIMARY\_ACTIVE セカンダリMSEについても同じ手順を次に示します。

[root@NicoMSE2 ~]# getserverinfo
Health Monitor is running
Retrieving MSE Services status.
MSE services are up and in DORMANT mode, getting the status

Server Config

Product name: Cisco Mobility Service Engine Version: 8.0.110.0 Health Monitor Ip Address: 10.48.39.240 High Availability Role: 2 Hw Version: V01 Hw Product Identifier: AIR-MSE-VA-K9 Hw Serial Number: NicoMSE2\_1c6b1940-b6a5-11e4-b017-005056993b66 HTTPS: null Legacy Port: 8001 Log Modules: -1 Log Level: INFO Days to keep events: 2 Session timeout in mins: 30 DB backup in days: 2

Services

-----

Service Name: Context Aware Service Service Version: 8.0.1.79 Admin Status: Disabled Operation Status: Down

Service Name: WIPS Service Version: 3.0.8155.0 Admin Status: Enabled Operation Status: Up

Service Name: Mobile Concierge Service Service Version: 5.0.1.23 Admin Status: Disabled Operation Status: Down

Service Name: CMX Analytics Service Version: 3.0.1.68 Admin Status: Disabled Operation Status: Down

Service Name: CMX Connect & Engage Service Version: 1.0.0.29 Admin Status: Disabled Operation Status: Down

Service Name: HTTP Proxy Service Service Version: 1.0.0.1 Admin Status: Disabled

```
Operation Status: Down
_____
Server Monitor
_____
Server start time: Sun Mar 08 12:50:04 CET 2015
Server current time: Sun Mar 08 14:04:32 CET 2015
Server timezone: Europe/Brussels
Server timezone offset (mins): 60
Restarts: null
Used Memory (MB): 188
Allocated Memory (MB): 989
Max Memory (MB): 989
DB disk size (MB): 17191
[root@NicoMSE2 ~]# gethainfo
Health Monitor is running. Retrieving HA related information
_____
Base high availability configuration for this server
_____
Server role: Secondary
Health Monitor IP Address: 10.48.39.240
Virtual IP Address: Not Applicable for a secondary
Version: 8.0.110.0
UDI: AIR-MSE-VA-K9:V01:NicoMSE2_1c6b1940-b6a5-11e4-b017-005056993b66
Number of paired peers: 1
-------
Peer configuration#: 1
_____
Health Monitor IP Address 10.48.39.238
Virtual IP Address: 10.48.39.224
Version: 8.0.110.0
UDI: AIR-MSE-VA-K9:V01:NicoMSE_b950a7c0-b68c-11e4-99d9-005056993b63
Failover type: Manual
Failback type: Manual
Failover wait time (seconds): 10
Instance database name: mseos3
Instance database port: 1524
Dataguard configuration name: dg_mse3
Primary database alias: mseop3s
Direct connect used: No
Heartbeat status: Up
Current state: SECONDARY_ACTIVE
```

## セカンダリへのフェールオーバー

```
手動でトリガーするには、Prime InfrastructureのMSE HA設定に移動し、[Switchover]をクリック
します。
```

非常に迅速に、両サーバのgethainfoはFAILOVER\_INVOKEDに変わります

プライマリgethainfo:

Health Monitor is running. Retrieving HA related information \_\_\_\_\_ Base high availability configuration for this server \_\_\_\_\_ Server role: Primary Health Monitor IP Address: 10.48.39.238 Virtual IP Address: 10.48.39.224 Version: 8.0.110.0 UDI: AIR-MSE-VA-K9:V01:NicoMSE\_b950a7c0-b68c-11e4-99d9-005056993b63 Number of paired peers: 1 ------Peer configuration#: 1 \_\_\_\_\_ Health Monitor IP Address 10.48.39.240 Virtual IP Address: 10.48.39.224 Version: 8.0.110.0 UDI: AIR-MSE-VA-K9:V01:NicoMSE2\_1c6b1940-b6a5-11e4-b017-005056993b66 Failover type: Manual Failback type: Manual Failover wait time (seconds): 10 Instance database name: mseos3s Instance database port: 1624 Dataguard configuration name: dg\_mse3 Primary database alias: mseop3s Direct connect used: No Heartbeat status: Down Current state: FAILOVER\_INVOKED セカンダリgethainfo: [root@NicoMSE2 ~]# gethainfo Health Monitor is running. Retrieving HA related information Base high availability configuration for this server \_\_\_\_\_

Server role: Secondary
Health Monitor IP Address: 10.48.39.240
Virtual IP Address: Not Applicable for a secondary
Version: 8.0.110.0
UDI: AIR-MSE-VA-K9:V01:NicoMSE2\_1c6b1940-b6a5-11e4-b017-005056993b66
Number of paired peers: 1

Peer configuration#: 1

Health Monitor IP Address 10.48.39.238 Virtual IP Address: 10.48.39.224 Version: 8.0.110.0 UDI: AIR-MSE-VA-K9:V01:NicoMSE\_b950a7c0-b68c-11e4-99d9-005056993b63 Failover type: Manual Failback type: Manual Failover wait time (seconds): 10 Instance database name: mseos3 Instance database port: 1524 Dataguard configuration name: dg\_mse3 Primary database alias: mseop3s Direct connect used: No Heartbeat status: Down Current state: FAILOVER\_INVOKED フェールオーバーが完了すると、Primeに次のイメージが表示されます。

Status

Instance is in failover active state

#### Events Log

| Event Description                                          | Generated By |
|------------------------------------------------------------|--------------|
| Instance is in failover active state                       | Secondary    |
| Failover invoked; starting application instance            | Secondary    |
| Failover has been invoked. Reconfiguring instance database | Secondary    |
| Failover invoked; shutting down primary instance           | Secondary    |

### プライマリgethainfo:

[root@NicoMSE ~]# gethainfo Health Monitor is not running. Following information is from the last saved configuration \_\_\_\_\_ Base high availability configuration for this server \_\_\_\_\_ Server role: Primary Health Monitor IP Address: 10.48.39.238 Virtual IP Address: 10.48.39.224 Version: 8.0.110.0 UDI: AIR-MSE-VA-K9:V01:NicoMSE\_b950a7c0-b68c-11e4-99d9-005056993b63 Number of paired peers: 1 \_\_\_\_\_ Peer configuration#: 1 \_\_\_\_\_ Health Monitor IP Address 10.48.39.240 Virtual IP Address: 10.48.39.224 Version: 8.0.110.0 UDI: AIR-MSE-VA-K9:V01:NicoMSE2\_1c6b1940-b6a5-11e4-b017-005056993b66 Failover type: Manual Failback type: Manual Failover wait time (seconds): 10 Instance database name: mseos3s Instance database port: 1624 Dataguard configuration name: dg\_mse3 Primary database alias: mseop3s Direct connect used: No

Last shutdown state: FAILOVER\_ACTIVE セカンダリ: [root@NicoMSE2 ~]# gethainfo Health Monitor is running. Retrieving HA related information \_\_\_\_\_ Base high availability configuration for this server \_\_\_\_\_ Server role: Secondary Health Monitor IP Address: 10.48.39.240 Virtual IP Address: Not Applicable for a secondary Version: 8.0.110.0 UDI: AIR-MSE-VA-K9:V01:NicoMSE2\_1c6b1940-b6a5-11e4-b017-005056993b66 Number of paired peers: 1 -------Peer configuration#: 1 \_\_\_\_\_ Health Monitor IP Address 10.48.39.238 Virtual IP Address: 10.48.39.224 Version: 8.0.110.0 UDI: AIR-MSE-VA-K9:V01:NicoMSE\_b950a7c0-b68c-11e4-99d9-005056993b63 Failover type: Manual Failback type: Manual Failover wait time (seconds): 10 Instance database name: mseos3 Instance database port: 1524 Dataguard configuration name: dg\_mse3 Primary database alias: mseop3s Direct connect used: No Heartbeat status: Down Current state: FAILOVER\_ACTIVE この段階で、フェールオーバーが完了し、セカンダリMSEが完全に担当します。

手動スイッチオーバーを実行すると、プライマリMSEのサービスが停止することに注意してくだ さい(プライマリMSEがダウンする実際のイベントをシミュレートするため)

プライマリをバックアップすると、その状態は「TERMINATED」になります。 通常であり、セ カンダリが引き続き担当であり、「FAILOVER\_ACTIVE」と表示されます

## プライマリへのフェールバック

フェールバックする前に、プライマリをバックアップする必要があります。

状態は「TERMINATED」になります。

[root@NicoMSE ~]# gethainfo

Health Monitor is running. Retrieving HA related information

Base high availability configuration for this server

```
-----
```

Server role: Primary Health Monitor IP Address: 10.48.39.238 Virtual IP Address: 10.48.39.224 Version: 8.0.110.0 UDI: AIR-MSE-VA-K9:V01:NicoMSE\_b950a7c0-b68c-11e4-99d9-005056993b63 Number of paired peers: 1 \_\_\_\_\_ Peer configuration#: 1 \_\_\_\_\_ Health Monitor IP Address 10.48.39.240 Virtual IP Address: 10.48.39.224 Version: 8.0.110.0 UDI: AIR-MSE-VA-K9:V01:NicoMSE2\_1c6b1940-b6a5-11e4-b017-005056993b66 Failover type: Manual Failback type: Manual Failover wait time (seconds): 10 Instance database name: mseos3s Instance database port: 1624 Dataguard configuration name: dg\_mse3 Primary database alias: mseop3s Direct connect used: No Heartbeat status: Down Current state: TERMINATED Primeからフェールバックを呼び出すと、両方のノードが最終的な状態ではない「FAILBACK ACTIVE」になります(「フェールオーバアクティブ」とは異なります)。

#### primary gethainfo:

[root@NicoMSE ~]# gethainfo Health Monitor is running. Retrieving HA related information Base high availability configuration for this server \_\_\_\_\_ Server role: Primary Health Monitor IP Address: 10.48.39.238 Virtual IP Address: 10.48.39.224 Version: 8.0.110.0 UDI: AIR-MSE-VA-K9:V01:NicoMSE\_b950a7c0-b68c-11e4-99d9-005056993b63 Number of paired peers: 1 \_\_\_\_\_ Peer configuration#: 1 ------Health Monitor IP Address 10.48.39.240 Virtual IP Address: 10.48.39.224 Version: 8.0.110.0 UDI: AIR-MSE-VA-K9:V01:NicoMSE2\_1c6b1940-b6a5-11e4-b017-005056993b66 Failover type: Manual Failback type: Manual Failover wait time (seconds): 10 Instance database name: mseos3s Instance database port: 1624 Dataguard configuration name: dg\_mse3 Primary database alias: mseop3s

Direct connect used: No Heartbeat status: Down Current state: FAILBACK\_ACTIVE

## セカンダリgethainfo:

[root@NicoMSE2 ~]# gethainfo Health Monitor is running. Retrieving HA related information \_\_\_\_\_ Base high availability configuration for this server \_\_\_\_\_ Server role: Secondary Health Monitor IP Address: 10.48.39.240 Virtual IP Address: Not Applicable for a secondary Version: 8.0.110.0 UDI: AIR-MSE-VA-K9:V01:NicoMSE2 1c6b1940-b6a5-11e4-b017-005056993b66 Number of paired peers: 1 Peer configuration#: 1 \_\_\_\_\_ Health Monitor IP Address 10.48.39.238 Virtual IP Address: 10.48.39.224 Version: 8.0.110.0 UDI: AIR-MSE-VA-K9:V01:NicoMSE\_b950a7c0-b68c-11e4-99d9-005056993b63 Failover type: Manual Failback type: Manual Failover wait time (seconds): 10 Instance database name: mseos3 Instance database port: 1524 Dataguard configuration name: dg\_mse3 Primary database alias: mseop3s Direct connect used: No Heartbeat status: Down Current state: FAILBACK\_ACTIVE 次のイメージが表示されます。

Event Description

Generated By

Secondary

Failback in progress; starting primary database instance

#### フェールバックが完了しても、セカンダリがまだプライマリにデータを転送し直している場合、 プライマリは次のように表示します。

gethainfo

Health Monitor is running. Retrieving HA related information

Base high availability configuration for this server

-----

Server role: Primary Health Monitor IP Address: 10.48.39.238 Virtual IP Address: 10.48.39.224 Version: 8.0.110.0 UDI: AIR-MSE-VA-K9:V01:NicoMSE\_b950a7c0-b68c-11e4-99d9-005056993b63 Number of paired peers: 1

Peer configuration#: 1

Health Monitor IP Address 10.48.39.240 Virtual IP Address: 10.48.39.224 Version: 8.0.110.0 UDI: AIR-MSE-VA-K9:V01:NicoMSE2\_1c6b1940-b6a5-11e4-b017-005056993b66 Failover type: Manual Failback type: Manual Failover wait time (seconds): 10 Instance database name: mseos3s Instance database port: 1624 Dataguard configuration name: dg\_mse3 Primary database alias: mseop3s Direct connect used: No Heartbeat status: Up Current state: FAILBACK\_COMPLETE

セカンダリショー:

[root@NicoMSE2 ~]# gethainfo

Health Monitor is running. Retrieving HA related information

Base high availability configuration for this server

Server role: Secondary Health Monitor IP Address: 10.48.39.240 Virtual IP Address: Not Applicable for a secondary Version: 8.0.110.0 UDI: AIR-MSE-VA-K9:V01:NicoMSE2\_1c6b1940-b6a5-11e4-b017-005056993b66 Number of paired peers: 1

Peer configuration#: 1

Health Monitor IP Address 10.48.39.238 Virtual IP Address: 10.48.39.224 Version: 8.0.110.0 UDI: AIR-MSE-VA-K9:V01:NicoMSE\_b950a7c0-b68c-11e4-99d9-005056993b63 Failover type: Manual Failback type: Manual Failover wait time (seconds): 10 Instance database name: mseos3 Instance database port: 1524 Dataguard configuration name: dg\_mse3 Primary database alias: mseop3s Direct connect used: No Heartbeat status: Up Current state: SECONDARY\_ALONE **この段階のプライムは、次の図のようになります。** 

#### Current High Availability Status

| Status                       | Primary instance is not synchronized with the secondary server. In progress. |
|------------------------------|------------------------------------------------------------------------------|
| Heartbeats                   | Up                                                                           |
| Data Replication             | Up                                                                           |
| Mean Heartbeat Response Time | 13 millisec                                                                  |
|                              |                                                                              |

Events Log

| Event Description                       | Generated By |
|-----------------------------------------|--------------|
| Heartbeats have been setup successfully | Primary      |

完了すると、すべてのステータスが元の状態に戻ります。PRIMARY\_ACTIVE、

SECONDARY\_ACTIVE、およびPrime HAのステータスは、新しい展開が繰り返し表示されます。

# HA状態マトリクス

PRIMARY ACTIVE プライマリMSEがプライマリの場合はプライマリMSEの状態が問題なく、す SECONDARY ACTIVE セカンダリMSEが起動しているが未充電状態(プライマリがまだ存在する) フェールオーバーが発生すると、両方のノードに表示されます。つまり、セス FAILOVER INVOKED フェールオーバーの最終的な状態。セカンダリMSEは「up and running」と FAILOVER ACTIVE MSEノードの状態。ダウン後にサービスがアップ状態に戻り、それが担当ノ 終了 ンクがアップしていない可能性があります(たとえば、MSEの1つがリブート フェールオーバーとは異なり、フェールバックの最終段階ではありません。 FAILBACK ACTIVE プライマリMSEからのデータベースの読み込みがビジー状態で、プライマリ FAILBACK\_COMPLETE フェールバックが完了し、プライマリが使用中でデータをロードしている場合 SECONDARY\_ALONE GRACEFUL\_SHUTDOWN 自動フェールオーバー/フェールバックの場合に、手動でリブートするか、他

# HAに関する重要事項

- フェールオーバーが完了した直後にフェールバックをトリガーせず、その逆をトリガーしないことが非常に重要です。データベースの安定化には30分の余裕が必要
- HAコンフィギュレーションファイルは、/opt/mse/health-monitor/resources/config/のbaseha-config.propertiesですが、手動での編集は意図されていません(代わりにsetup.shを使用し てください)。 ただし、疑いの場合は表示できます
- HAは手動で壊す目的ではありません。唯一のクリーンな方法は、Prime Infraからセカンダリ MSEを削除することです。その他の方法(セカンダリでsetup.shを実行してプライマリにし 、アンインストールしてipを変更する…)では、データベースとステートマシンが破損し、 両方のMSEを再インストールする必要があります

# HAのトラブルシューティング

HA関連のログは、/opt/mse/logs/hmディレクトリに保存され、health-monitor\*.logがプライマリロ

グファイルになります。

問題:プライマリとセカンダリの両方がアクティブである(スプリットブレイン状態)

1.セカンダリの仮想IPインターフェイス(VIP)をシャットダウンします。**eth0:**1 ifconfig eth0:**1がダ ウンします** 

2.セカンダリMSEでサービスを再起動する

service msed stop service msed start

3.セカンダリがPrime Infrastructureからプライマリとの同期を開始したかどうかを確認します。

問題:HAのプライマリとセカンダリの同期が長時間X%でスタックする

1.セカンダリのサービスを停止します

service msed stop

2. /opt/mse/health-monitor/resources/config/advance-cconfig-<IP-address-of-Primary>.properties ファイルを作成します。

3. HAの確立で問題が解決しない場合は、rm -rf /opt/data/\*を使用してセカンダリの「data」ディレクトリの下のすべてを削除する必要がある不整合な状態になった可能性があります

4.セカンダリを再起動します。Prime InfrastructureからプライマリにHAを再度開始します。

問題:到達不能になったセカンダリサーバをPIから削除できません

1.プライマリでサービスを停止します。

2. /opt/mse/health-monitor/resources/config/advance-cconfig-<IP-address-of-Primary>.properties プライマリのファイルを指定します。

3.プライマリでサービスを再起動します。

4. PIからプライマリMSEを削除し、再度追加します。